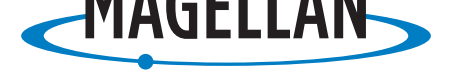

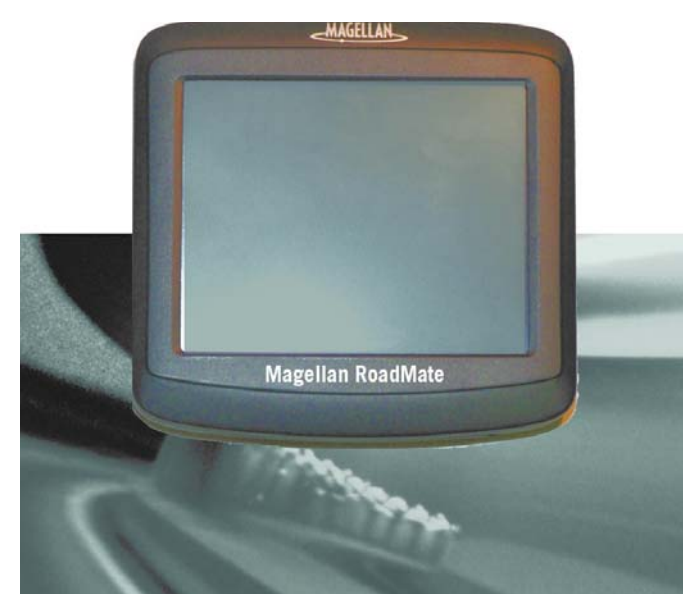

# Magellan<sup>®</sup> RoadMate™ 1200/1215

# **Användarhandbok**

# VIKTIGA SÄKERHETSVARNINGAR

Magellan RoadMate är ett navigationshjälpmedel för fordonsbruk, avsett att hjälpa dig nå önskade destinationer. När du använder Magellan RoadMate måste du följa dessa säkerhetsföreskrifter för att förhindra olyckor som kan leda till att du själv eller andra drabbas av personskador eller dödsfall:

- Vänligen kontrollera vilka regler avseende montering på vindrutan som gäller i ditt land. Du kan se exempel på alternativa monteringslösningar på www.magellanGPS.com.
- Under bilkörning är behovet att titta på skärmen minimalt. Röstkommandon leder dig till din destination. Föraren bör bara mata in data i eller programmera Magellan RoadMate när fordonet är parkerat. Under färd bör all datainmatning i och programmering av Magellan RoadMate utföras av en passagerare.
- Det är ditt ansvar att efterleva alla trafiklagar.
- Vi gör vårt yttersta för att databasen ska stämma överens med verkligheten. Vägar, intressanta platser (POI) samt affärs- och serviceinrättningar kan emellertid förändras med tiden. Databasen varken omfattar, analyserar, behandlar, beaktar eller återspeglar något av följande: lagstadgade begränsningar (som fordonets typ, vikt, höjd, bredd, last eller hastighetsbegränsningar); vägars lutning eller stigningsgrad; begränsningar med avseende på fordonets höjd, bredd, vikt eller andra gränsvärden när broar ska passeras; befolkningstäthet; grannskapsstatus eller säkerhet; tillgänglighet eller närhet till polis, räddningstjänst, läkarvård eller annan hjälp; områden med vägarbeten eller faror; avstängda vägar eller filer; vägens, trafikens eller trafikanläggningars skick eller -säkerhet; väderförhållanden; gatubeläggningens skick eller kännetecken; särskilda händelser; trafikstockning. Det är ditt ansvar att bortse från alla osäkra, farliga eller olagliga färdvägsförslag.
- Se till att Magellan RoadMate inte utsätts för extrema temperaturförhållanden. Lämna den till exempel inte i direkt solljus under någon längre tid.
- Säkerställ vid montering av Magellan RoadMate i ditt fordon, oavsett om du använder dig av vindrutemontering eller någon annan montering, att Magellan RoadMate inte skymmer förarens sikt över vägen, stör fordonets säkerhetsanordningar, som t.ex. luftkuddarna, eller kan utgöra en fara för någon i fordonet om den skulle lossna under färden. Du övertar riskerna för att ditt fordon eller dess passagerare skadas till följd av de val du gjort vid monteringen av Magellan RoadMate.
- I vissa länder är det förbjudet enligt lag att ha på sig hörlurar medan man framför ett motorfordon. Kontakta det lokala Vägverket eller motsvarande för information.
- Batteriet i Magellan RoadMate är uppladdningsbart och bör inte tas ur Magellan RoadMate. Kontakta Magellans tekniska support om batteriet måste bytas ut.

#### Angående uppladdning av Magellan RoadMate

- En nätadapter finns som extra tillbehör till Magellan RoadMate. Användning av andra strömadaptrar kan resultera i funktionsstörningar och/eller eventuell brandfara på grund av överhettning av batteriet.
- Använd alltid en billaddare som är godkänd för eller som levererats med din Magellan RoadMate. Användning av andra typer av billaddare kan resultera i funktionsstörningar och/eller fara.
- Av säkerhetsskäl slutar batteriet i din Magellan RoadMate att laddas när omgivningstemperaturen är lägre än 0°C eller högre än 45°C.
- Det tar cirka 4 timmar att ladda upp batterierna i Magellan RoadMate via ciggtändaradaptern eller nätadaptern (tillval).

#### Angående batteriet

- Försök inte byta ut batteriet. Vänligen kontakta Magellans tekniska support om det uppstår problem med batteriet.
- Använd den laddare som är godkänd för din Magellan RoadMate.

#### Klargörande om störningar från Federal Communication Commission

Denna utrustning har testats och befunnits överensstämma med gränsvärdena för en digital anordning av klass B, enligt avsnitt 15 i FCC-reglerna. Dessa gränsvärden har anpassats för att ge ett rimligt skydd mot skadliga störningar vid

# VIKTIGA SÄKERHETSVARNINGAR

installation inom bostaden. Denna utrustning genererar, använder och kan utstråla radiofrekvent energi och om den inte installeras och används i enlighet med instruktionerna kan den störa radiokommunikation. Det finns dock inga garantier for att störning inte kommer att förekomma vid en enskild installation. Om denna utrustning orsakar skadliga störningar av radio- eller tv-mottagning (detta kan avgöras genom att stänga av och slå på utrustningen) bör användaren försöka avhjälpa störningen genom att vidta någon av följande åtgärder:

- Rikta om eller flytta mottagarantennen.
- Öka avståndet mellan utrustningen och mottagaren.
- Anslut utrustningen till ett uttag på en annan krets än den som mottagaren är ansluten till.
- Be återförsäljaren eller en erfaren radio/tv-tekniker om hjälp.

Denna anordning överensstämmer med avsnitt 15 i FCC-reglerna. Utrustningen får användas på följande två villkor: (1) Denna anordning får inte orsaka skadliga störningar, och (2) denna anordning måste acceptera alla mottagna störningar, även sådana som kan orsaka driftstörningar.

Varning från FCC: Ändringar eller modifieringar som inte uttryckligen godkänts av parten med ansvar för överensstämmelse kan leda till att användarens behörighet att använda denna utrustning upphör.

#### VIKTIG KOMMENTAR:

#### Meddelande från FCC om strålningsexponering:

Den här utrustningen överensstämmer med gränserna för strålningsexponering enligt FCC, vilka anges för en okontrollerad miljö. Slutanvändare måste iaktta de specifika bruksanvisningarna för att uppfylla dessa krav gällande exponering för radiofrekvent strålning.

Den här sändaren får inte placeras vid eller fungera tillsammans med någon annan antenn eller sändare.

För att överensstämmelse med FCC-reglerna ska upprätthållas måste avskärmade kablar användas för den här utrustningen. Drift med ej godkänd utrustning eller ej avskärmade kablar leder med största sannolikhet till störningar av radio- och tvmottagning. Användaren bör vara medveten om att ändringar eller modifieringar av utrustningen utan tillverkarens godkännande kan leda till att hans/hennes behörighet att använda denna utrustning upphör.

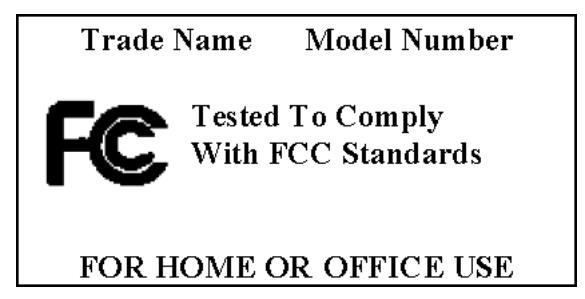

Magellan RoadMate måste installeras och användas på ett avstånd av minst 20 cm från användaren.

Denna digitala apparat av klass B uppfyller samtliga krav i de kanadensiska föreskrifterna om utrustning som kan orsaka störningar.

Cet appareil numérique de la classe B respecte toutes les exigences du Règlement sur le matériel brouilleur du Canada.

# VIKTIGA SÄKERHETSVARNINGAR

#### IC-meddelande

Utrustningen får användas på följande två villkor:

- 1. Den här utrustningen får inte orsaka störningar och
- 2. Den här utrustningen måste acceptera alla slags mottagna störningar, även sådana störningar som kan leda till att utrustningen inte fungerar som den ska.

#### VIKTIG KOMMENTAR:

#### IC-meddelande om strålningsexponering:

Den här utrustningen överensstämmer med gränserna för strålningsexponering enligt IC, vilka anges för okontrollerade miljöer. Slutanvändare måste iaktta de specifika bruksanvisningarna för att uppfylla dessa krav gällande exponering för radiofrekvent strålning.

Den här sändaren får inte placeras vid eller fungera tillsammans med någon annan antenn eller sändare.

Informationen i detta dokument kan ändras utan föregående meddelande. Produkten kan komma att förbättras utan att detta formellt meddelas. På Magellans webbplats (www.magellanGPS.com) kan du hitta produktuppdateringar samt ytterligare information.

© 2007 Magellan Navigation, Inc. Alla rättigheter reserverade. Magellans logotyp, Magellan, Maestro, TrueView, SmartDetour och SmartVolume är varumärken som tillhör Magellan Navigation, Inc. Ingen del av den här handboken får reproduceras eller överföras i någon form eller på något sätt, vare sig elektroniskt eller mekaniskt - detta inkluderar fotokopiering och inspelning - i annat syfte än för köparens personliga bruk, utan att först ha erhållit skriftligt tillstånd från Magellan Navigation, Inc.

# Innehåll

| Innehåll1                                      |
|------------------------------------------------|
| Magellan RoadMate 1200/12151                   |
| Vy framifrån2                                  |
| Vyer från sidan2                               |
| Vy bakifrån2                                   |
| Installationsanvisningar                       |
| Val av position3                               |
| Rengöring av området                           |
| Fäst vaggan                                    |
| Justerbar montering                            |
| Montera fästet på vindrutan4                   |
| Justera fästet för att optimera visningen      |
| Strömanslutning                                |
| Säkerhet                                       |
| Val av land                                    |
| Grundläggande användning                       |
| Påkoppling av Magellan RoadMate6               |
| Påslagning av Magellan RoadMate6               |
| Avstängning av Magellan RoadMate6              |
| Val av tid för automatisk frånslagning6        |
| Ljudstyrka                                     |
| Andring av ljudstyrkan från Kartskärmen        |
| Andring av ljudstyrkan från Användaralternativ |
| Ljusstyrka                                     |
| Atkomst till ljusstyrkekontrollen              |
| Atkomet till Huvudmenun                        |
| Alkomst im Huvuumenyn                          |
| Huvudmenyn - sida 2                            |
| Huvuunienyn - siud 2                           |
| Khappsalsen                                    |
| Knappsalsoversiki                              |
| Specialkhappar                                 |
|                                                |
| Kommentarer angående inmatning av data11       |
| Kartskärm12                                    |

| Åtkomst till Kartskärmen                              |    |
|-------------------------------------------------------|----|
| 2D-läge                                               | 14 |
| Inställning av kartlägen (2D eller 3D)                |    |
| Panorering i kartan                                   |    |
| För att spara en position under panoreringen          |    |
| Ruttning till en panoreringsposition                  | 15 |
| Skärmen Aktuell position                              |    |
| Åtkomst till skärmen Aktuell plats                    |    |
| För att spara din aktuella position i adressboken     |    |
| Skärmen Manöverlista                                  |    |
| Åtkomst till Manöverlistan                            |    |
| Undantagande av en manöver                            |    |
| GPS-statusskärm                                       |    |
| Åtkomst till GPS-statusskärmen                        |    |
| Zoom-nivåer                                           |    |
| Inställning av zoom-nivåer                            |    |
| Ljudstyrka                                            |    |
| Ändring av ljudstyrkan från Kartskärmen               |    |
| Hemadress                                             | 19 |
| För att skapa en hemadress                            |    |
| För att skapa en rutt till hemadressen                |    |
| Ändring av hemadressen                                |    |
| Åtkomst till hemadressen i adressboken                |    |
| Ange adress                                           | 21 |
| Mata in en adress                                     | 21 |
| För att skapa en rutt till en ny adress               | 21 |
| Mina adresser                                         |    |
| Åtkomst till menyn Mina adresser                      |    |
| Tidigare destinationer                                | 23 |
| Ruttning till en tidigare destination(Metod 1)        |    |
| Ruttning till en tidigare destination (Metod 2)       |    |
| För att spara en tidigare destination i din adressbok |    |
| Borttagning av en tidigare destination                |    |
| Adressbok                                             | 24 |
| Åtkomst till en adress i din adressbok                |    |
| Ruttning till en adress i din adressbok               |    |
| Ändring av en adress i din adressbok                  | 25 |
| Borttagning av en adress i din adressbok              |    |

| Favoriter                                                           | 25 |
|---------------------------------------------------------------------|----|
| Åtkomst till en adress i Favoriter                                  | 25 |
| Ruttning till en adress i din Favoritlista                          | 25 |
| Ändring av en adress i din Favoritlista                             | 26 |
| Borttagning av en adress från din Favoritlista                      | 26 |
| För att skapa en ny post                                            |    |
| För att skapa en ny post i din adressbok genom att välja på kartan  | 26 |
| För att skapa en ny post i din adressbok genom att ange en adress   | 27 |
| För att skapa en ny post i din adressbok utifrån en sevärdhet (POI) | 27 |
| För att skapa en ny post i din adressbok utifrån korsningar         | 28 |
| Sevärdheter (POI)                                                   | 29 |
| Kategorier och underkategorier                                      | 29 |
| För att skapa en rutt till en sevärdhet (POI) efter kategori        | 29 |
| För att skapa en rutt till en sevärdhet (POI) efter namn            |    |
| Färd längs en rutt                                                  | 31 |
| Kartskärm                                                           | 31 |
| Delad skärm                                                         |    |
| Manöverlista                                                        |    |
| Du är framme                                                        |    |
| Typer av rutter                                                     |    |
| Ruttmetod                                                           |    |
| Särskilda ruttfunktioner                                            |    |
| Ruttning till en sevärdhet (POI) nära en annalkande motorvägsavfart |    |
| Avbrytande av en rutt                                               |    |
| Omväg från en rutt                                                  |    |
| Ändring av ruttmetod                                                | 34 |
| Reseplanerare                                                       | 35 |
| För att skapa en resa                                               | 35 |
| Start av en resa                                                    |    |
| Ändring av en resa                                                  |    |
| Borttagning av en resa                                              |    |
| För att byta namn på en resa                                        | 38 |
| Sevärdheter nära avfart                                             |    |
| Ruttning till en sevärdhet (POI) nära en annalkande motorvägsavfart |    |
| Användaralternativ                                                  | 40 |
| Val av destinationsland                                             |    |

| Åtkomst till Enhetsinställningar                          | 40 |
|-----------------------------------------------------------|----|
| Kontroll av batteritiden                                  | 40 |
| Ändra volymen                                             | 41 |
| Justering av skärmens ljusstyrka                          | 41 |
| Inställning av tiden för automatisk avstängning           | 41 |
| Inställning av tidszon                                    | 42 |
| Val av mätenheter                                         | 42 |
| Visning av kontaktinformation                             | 42 |
| Utförande av diagnostik                                   | 42 |
| Åtkomst till resedatorn                                   | 43 |
| Val av de sevärdheter (POI) som ska visas på kartan       | 44 |
| Borttagning av en adress i adressboken (i dess helhet)    | 44 |
| Inställningar för hastighetskontroller                    | 44 |
| Inställning av kartan i 3D- eller 2D-läge                 | 45 |
| Inställning av Kartskärmen på Riktning upp eller Norr upp | 45 |
| Inställning av alternativen för delad skärm (TrueView™)   | 45 |
| Inställning av den automatiska nattkartskärmen            | 46 |
| Inställning av omvägsalternativ                           | 46 |
| Inställning av tonalternativen                            | 47 |
| Visning av teknisk GPS-information                        | 48 |
| Inställning av GPS-positionen                             | 48 |
| Säkerhetskopiering och återställning av data              | 48 |
| Säkerhetskopiering av data                                | 49 |
| Återställning av data                                     | 49 |
| Granskning av produktinformation                          | 49 |
|                                                           |    |

# Magellan RoadMate 1200/1215

Magellan RoadMate 1200/1215 är en produkt för fordonsnavigation som använder sig av GPSsignaler från satelliter för att beräkna din exakta position samt ta fram detaljerade rutter. Då den känner till sin position och rörelse kan den lägga till denna information på detaljerade kartor tillhandahållna av NAVTEQ<sup>®</sup> och ge en visuell representation av din position.

Med Magellan RoadMate 1200/1215 kan du:

- Spara din hemadress och snabbt få en detaljerad rutt till ditt hem.
- Skapa och spara adresser i din adressbok, vilka du när som helst kan nå samt få ruttinformation för.
- Rutta till en adress som du anger med hjälp av knappsatsen och Magellans QuickSpellfunktion, för en enkel och felfri inmatning.
- Rutta till vilken sevärdhet (POI) som helst som finns förladdad på i din Magellan RoadMate.
- Rutta till en sevärdhet (POI) som visas på kartan medan du färdas, genom att helt enkelt trycka på sevärdhetsikonen.
- Skapa en resa med flera destinationer med Reseplaneraren. Praktiskt för affärsmänniskor som behöver ruttinformation till många olika destinationer.
- Visa kommande sevärdheter (POI) längs motorvägen. Funktionen Sevärdheter nära avfart ger dig möjlighet att, då du färdas på en motorväg, visa en lista över bensinstationer, restauranger, hotell och bilverkstäder i närheten av kommande avfarter.
- Anpassa Magellan RoadMate efter dina behov med hjälp av menyn Användaralternativ.

Gränssnittet för Magellan RoadMate är lätt och enkelt att förstå när du väl har satt dig in i dess grundläggande funktion. Kanske behöver du aldrig se efter i den här handboken, men om du gör det kommer du att uppskatta vårt försök att organisera den så att du kan nå den funktion du försöker använda och få stegvisa instruktioner.

Eftersom Magellan RoadMate har ett inbyggt batteri kommer du i de allra flesta fall att kunna följa dessa anvisningar medan du läser dem på din datorskärm, utan att ansluta GPS-Magellan RoadMate till elnätet. Vi ber dig observera att du inte kan ta emot några satellitsignaler då du befinner dig inomhus, så din positionsinformation uppdateras i så fall inte. Den kraftfulla chipssatsen SiRFstarIII™ som finns installerad i Magellan RoadMate kommer emellertid att kunna ta emot satellitsignaler även under mycket ogynnsamma förhållanden, så det kan hända att Magellan RoadMate beräknar en position även inomhus.

Skillnad mellan Magellan RoadMate 1200 och Magellan RoadMate 1215. Båda mottagarna lagrar kartor på det förladdade SD-kortet. Kartan på Magellan RoadMate 1200 täcker endast den region du har köpt, medan Magellan RoadMate 1215 har ett större SD-kort som innehåller hela den europeiska kartan. Med Magellan RoadMate 1215 kan du få åtkomst till valfritt europeiskt land, med hjälp av funktionen Region i Användaralternativ. Magellan RoadMate 1200 kan innehålla en funktion för val av land, men då kan endast de länder som finns installerade på SD-kortet väljas.

*Om du skulle vilja skriva ut detta dokument kan det vara bra att veta att det är anpassat för utskrift på s.k. "letter"-pappersformat, dvs. A4.* 

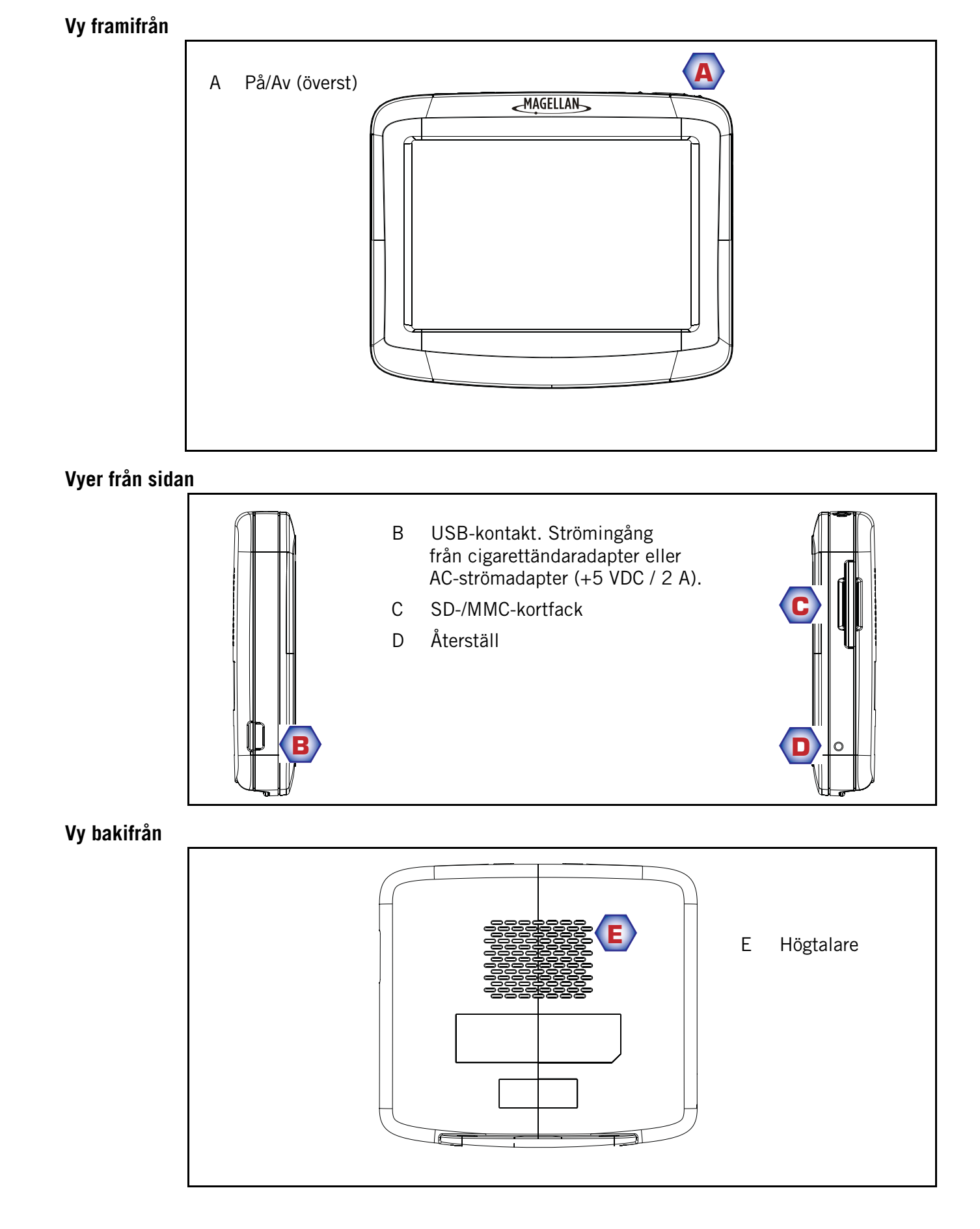

# Installationsanvisningar

Det är lätt och enkelt att installera Magellan RoadMate. Det svåraste är att välja bästa möjliga placering.

# Val av position

Här följer några tips för att välja en bra placering.

- Montera Magellan RoadMate på en plats där den är lätt att se och inte stör din sikt över vägen.
- Magellan RoadMate ska monteras på ett sätt sådant att antennen (belägen i mottagarens övre del) har fri sikt mot himlen genom vindrutan.
- Tillförsäkra att Magellan RoadMate eller kablarna inte skulle störas i händelse av uppblåsning av luftkuddarna.

# Rengöring av området

Använd den alkoholindränkta lapp som medföljde Magellan RoadMate för att rengöra det område på vindrutan eller instrumentpanelen som du har valt för montering av Magellan RoadMate. Låt området torka helt.

# Fäst vaggan

Rikta in vaggans två monteringsflikar efter monteringsspåren längst ner på Magellan RoadMate. Vinkla upp vaggan tills den är i jämnhöjd med mottagarens baksida och knäpp den på plats.

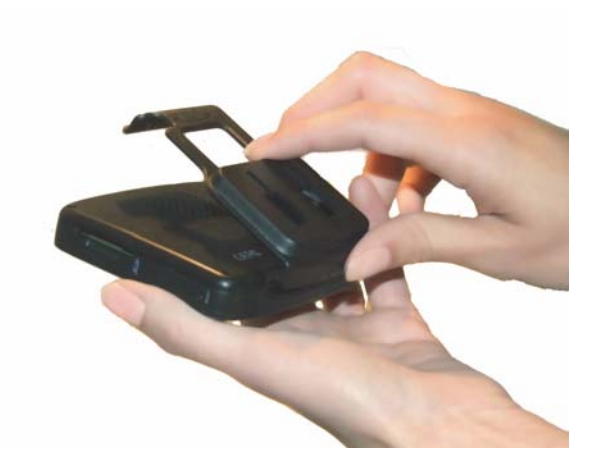

Vänligen observera att den monteringshållare som levereras tillsammans med Magellan RoadMate kan skilja sig från den som visas i detta dokument.

# Justerbar montering

Rikta in det justerbara fästet så att dess två flikar placeras över hålen på baksidan av Magellan RoadMate. När det justerbara fästet väl är i i samma plan som Magellan RoadMate ska du trycka mottagaren nedåt tills den låses på plats mot det justerbara fästet.

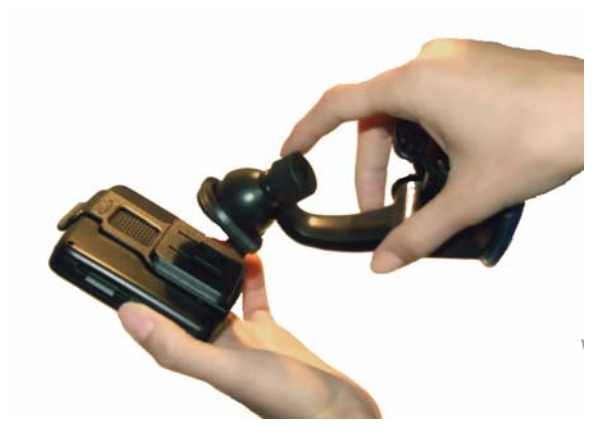

# Montera fästet på vindrutan

Säkerställ att spaken vid det justerbara fästets bas är i uppfällt läge. Placera fästets bas över det område av vindrutan som ska användas och tryck till. Tryck spaken vid fästets bas hela vägen ner tills den klickar på plats. Släpp försiktigt den monterade Magellan RoadMate och se till att den sitter fast ordentligt.

#### Justera fästet för att optimera visningen

Lossa på låsrattarna för justering och rikta in Magellan RoadMate så att visningen optimeras. När du har utför regleringen fäster du låsrattarna igen. (Försök aldrig justera fästet medan du kör.)

#### Strömanslutning

Sätt i fordonsströmadapterns ände i ett 12 VDC cigarettändaruttag i fordonet. Anslut den andra änden till Magellan RoadMates USB-kontakt, enligt bild. (Obs! I vissa fordon ger strömuttaget bara ström när tändningen är påslagen.)

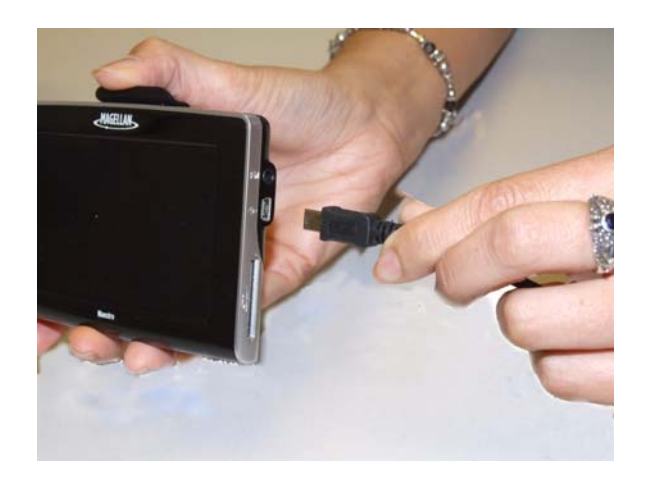

# Säkerhet

På grund av stöldrisken rekommenderar vi dig att inte lämna Magellan RoadMate fullt synlig då den inte bevakas.

#### Val av land

Beroende på vilken Magellan RoadMate du använder, kan det hända att den förladdade kartan täcker flera länder. När du använder Magellan RoadMate måste du se till att först välja rätt land. Du kan bara söka efter adresser eller sevärdheter (POI) i det valda landet. Följ anvisningarna nedan för att välja land:

- 1 Från huvudmenyn : Gå till menysida 2 genom att trycka på högerpilen.
- 2 Tryck på **Användaralternativ**.
- 3 Tryck på **Destinationsland**.
- 4 Tryck på önskad kartregion.

# Grundläggande användning

# Påkoppling av Magellan RoadMate

På/Av-knappen sitter nertill till höger på Magellan RoadMate, enligt bilden i kapitlet Översikt.

# Påslagning av Magellan RoadMate

- 1. Tryck på På/Av-knappen och håll den nedtryckt under 1-2 sekunder.
- 2. Läs varningarna och tryck på **OK**.

# Avstängning av Magellan RoadMate

1. Tryck på På/Av-knappen och håll den nedtryckt under 1-2 sekunder.

# Val av tid för automatisk frånslagning

Magellan RoadMate kan ställas in så att den slår av automatiskt enligt tider du kan välja. Mottagaren kommer att slås av efter den valda tidslängden när A) positionen inte har ändrats och B) pekskärmen inte har vidrörts.

- 1. Gå till Huvudmenyn.
- 2. Tryck på **Nästa**-pilen för att öppna *Huvudmenyns sida 2*.
- 3. Tryck på Användaralternativ.
- 4. Tryck på Enhetsinställningar.
- 5. Tryck på På/Av.
- 6. Välj tid för automatisk frånslagning: Aldrig, 10 minuter, 20 minuter eller 30 minuter.
- 7. Tryck på **Spara**.
- 8. Tryck på **Tillbaka**-pilen för att återgå till *Huvudmenyn*.

# Ljudstyrka

Det finns två sätt att få åtkomst till volymkontrollen; det ena är att trycka på högtalarikonen på Kartskärmen och det andra är genom Användaralternativ.

# Ändring av ljudstyrkan från Kartskärmen

- 1. Tryck på högtalarikonen 🔜 .
- 2. Tryck på knappen Ljudlös för att stänga av ljudet eller peka på skjutreglaget (stapel för inställning av ljudstyrkan) nedanför knappen Ljudlös för att ändra ljudstyrkenivån.
- 3. Tryck på **Spara**.

Om du stänger av ljudet visas en linje tvärs över högtalarikonen, för att ange att högtalaren är ljudlös. Om du trycker en gång till på högtalarikonen slås ljudet på igen. Tryck på högtalarikonen på nytt om du vill utföra någon ytterligare ändring i ljudegenskaperna.

# Ändring av ljudstyrkan från Användaralternativ

- 1. Gå till Huvudmenyn.
- 2. Tryck på **Nästa**-pilen för att öppna *Huvudmenyns sida 2*.
- 3. Tryck på Användaralternativ.
- 4. Tryck på **Enhetsinställningar**.
- 5. Tryck på Ljudstyrka.
- 6. Tryck på knappen Ljudlös för att stänga av ljudet eller peka på skjutreglaget (stapel för inställning av ljudstyrkan) nedanför knappen Ljudlös för att ändra ljudstyrkenivån.
- 7. Tryck på Spara.

# Ljusstyrka

Åtkomst tillGå till ljusstyrkekontrollen

- 1. Tillgå Huvudmenyn.
- 2. Tryck på Nästa-pilen för att öppna Huvudmenyns sida 2.
- 3. Tryck på Användaralternativ.
- 4. Tryck på Enhetsinställningar.
- 5. Tryck på Ljusstyrka.
- 6. Peka på skjutreglaget (stapel för inställning av ljusstyrkan) för att ställa in önskad ljusstyrka.
- 7. Tryck på Spara.

På skärmen *Ljusstyrka* finns en kryssruta för "Ljusdämpn. på batteri (75 %)". När denna är förbockad dämpar Magellan RoadMate till 75 % av ljusstyrkan då Magellan RoadMate drivs helt och hållet med batteri. På så sätt förlängs tiden mellan batteriladdningarna. Du kan slå av den genom att trycka på kryssrutan.

# Huvudmenyn

Skärmen *Huvudmeny* är centrum för alla funktioner som finns tillgängliga för Magellan RoadMate. *Huvudmenyn* består av två sidor med stora, lättåtkomliga ikoner.

# Åtkomst till Huvudmenyn

Från Kartskärmen når du den genom att trycka på knappen MENU.

På övriga skärmar ska du trycka på knappen Tillbaka.

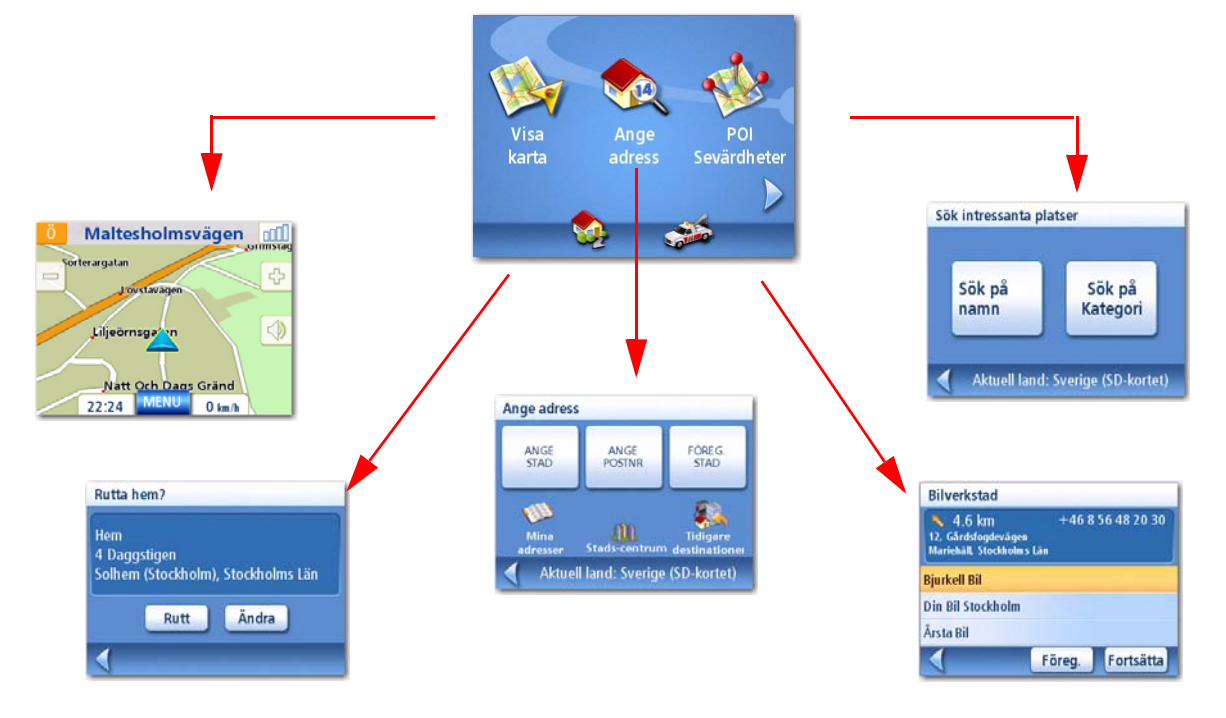

*Visa karta:* Visar kartan med din aktuella position (vid beräkning av en position baserad på GPS-signalerna) angiven genom en blå triangel. Se kapitlet Kartskärm avseende detaljer.

*Ange adress:* Visar menyn *Ange adress*. Adresser kan matas in genom att först ange stad eller postnummer eller genom att välja en stad i en lista över städer som du redan använt som destinationer. Ger dig även åtkomst till adressboken (Mina adresser) eller möjlighet att skapa en rutt till en korsning. Se kapitlet om Ruttning till en adress avseende detaljer.

**Sevärdheter (POI):** Visar menyn *Sök intressanta platser*. Sök efter intressanta platser (POI) genom att ange namnet eller genom att välja i en lista över tillgängliga kategorier.

*Hem:* Om du har skapat en Hemadress kan du trycka på knappen Hem för en snabb åtkomst till din rutt hem. Om ingen Hemadress har skapats kommer du att uppmanas visuellt göra detta. Se kapitlet Knappen Hem för ytterligare information.

*Bilverkstäder:* Visar en lista över bilverkstäder närmast din aktuella position. Välj en bilverkstad i listan, så visas en skärm där du kan skapa en rutt till den här bilverkstaden.

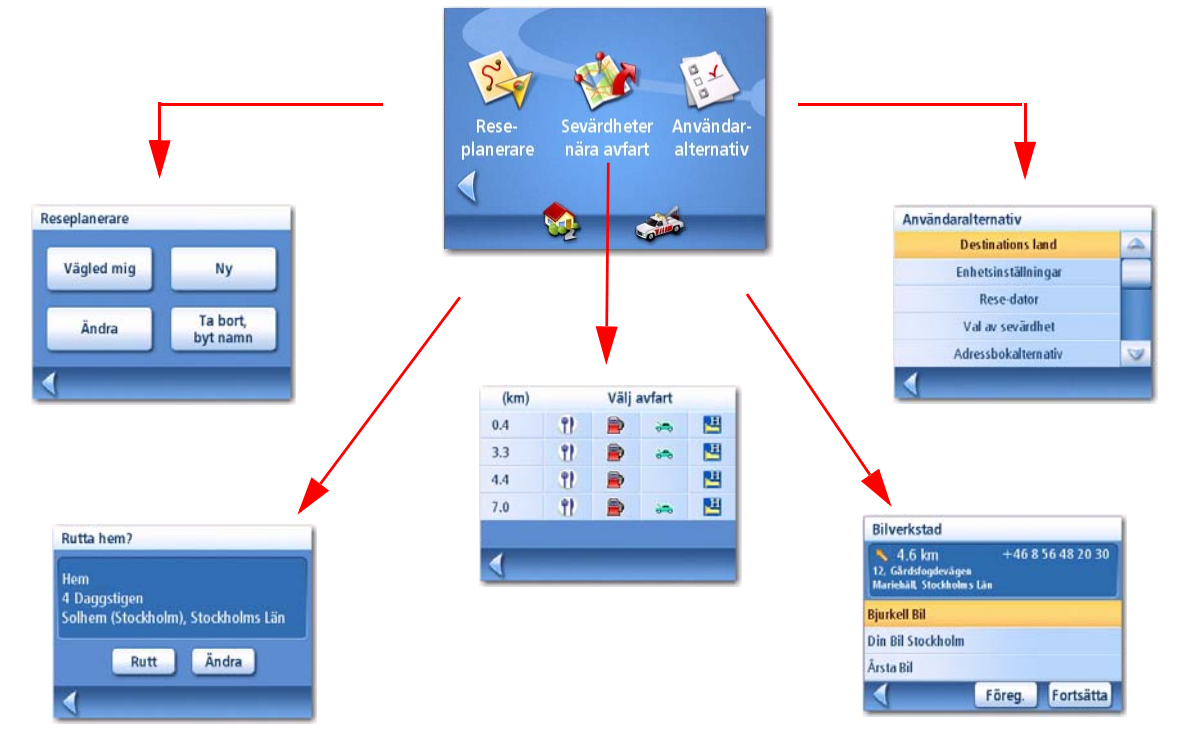

**Reseplanerare:** Öppnar menyn Reseplanerare där du kan skapa, ändra, ta bort, byta namn på eller aktivera en resa.

**Sevärdheter nära avfart:** (Endast tillgänglig då du befinner dig på en motorväg.) Visar en lista över restauranger, bensinstationer eller hotell i närheten av kommande motorvägsavfarter. Du kan välja en av de intressanta platser (POI) som finns förtecknade och skapa en rutt till den.

**Användaralternativ:** Öppnar menyn Användaralternativ. Den här menyn kan användas för att få åtkomst till funktioner med hjälp av vilka du kan anpassa Magellan RoadMate enligt dina personliga behov.

*Hem:* Om du har skapat en Hemadress kan du trycka på knappen Hem för en snabb åtkomst till din rutt hem. Om ingen Hemadress har skapats kommer du att uppmanas göra detta. Se kapitlet Knappen Hem för ytterligare information.

*Bilverkstäder:* Visar en lista över bilverkstäder närmast din aktuella position. Välj en bilverkstad i listan, så visas en skärm där du kan skapa en rutt till den här bilverkstaden.

# Knappsatsen

En viktig del av användningen av din Magellan RoadMate är att förstå knappsatsen för angivelse av en adress. Knappsatsen är det vanligaste sättet att mata in data i Magellan RoadMate.

# Knappsatsöversikt

|             |      |      |     |      |      |     |        |    |    |    |     |     |    |   | ←      |       |      |     |      |   |   |
|-------------|------|------|-----|------|------|-----|--------|----|----|----|-----|-----|----|---|--------|-------|------|-----|------|---|---|
|             |      |      |     |      |      |     |        | Α  | В  | С  | D   | E   | F  | G | Н      |       |      |     |      |   |   |
|             |      |      |     |      |      |     |        | I  | J  | К  | L   | М   | Ν  | 0 | Р      |       |      |     |      |   |   |
|             |      |      |     |      |      |     |        | Q  | R  | S  | Т   | U   | V  | W | х      |       |      |     |      |   |   |
|             |      |      |     |      |      |     |        | ÉÜ | ØÂ | Sp | ace | 12  | 23 | Υ | Z      |       |      |     |      |   |   |
|             |      |      |     |      |      |     |        |    |    |    |     |     |    | 0 | к      |       |      |     |      |   |   |
|             |      |      |     |      |      |     |        | _  |    |    |     |     |    |   |        |       |      |     |      |   |   |
|             |      |      |     | /    |      |     |        |    |    |    |     |     |    |   |        |       |      |     |      |   |   |
|             |      |      |     |      |      |     |        |    |    |    |     |     |    |   |        |       |      |     | _    |   |   |
|             | ÀÁ   | Â    | ñ   | Ä    | 6    | Ìè  | ←<br>É |    |    |    |     |     |    |   | -      | Ĩ     |      |     | 1    | 2 |   |
|             | ÊË   | ì    | í   | Î    | Ţ    | Ñ   | ò      |    |    |    |     |     |    |   |        |       |      |     | 4    | 5 | 6 |
|             | ÓÔ   | ö    | Õ   | Ù    | Ú    | Û   | Ü      |    |    |    |     |     |    |   |        |       |      |     | 7    | 8 | 9 |
|             | ABC  | Spa  | ce  |      |      | Ý   | ß      |    |    |    |     |     |    |   | ÉÜØÂ   | Sp    | ace  | A   | вс   | 0 | + |
|             |      |      |     |      |      | 0   | ĸ      |    |    |    |     |     |    |   |        |       |      |     |      | 0 | к |
|             |      |      |     |      |      |     |        |    |    |    |     |     |    |   |        |       |      |     |      |   |   |
|             |      |      |     |      |      |     |        |    |    |    |     |     |    |   |        |       |      |     |      |   |   |
| Specialknap | opar |      |     |      |      |     |        |    |    |    |     |     |    |   |        |       |      |     |      |   |   |
| ABC         |      | Alfa | bet | tisk | k kr | nap | psa    | ts |    |    | 1   | 23  |    | Ν | umer   | isk k | kna  | pps | sats |   |   |
| ÉÜØÂ        |      | Sym  | bo  | lkn  | ар   | psa | ts     |    |    |    | Sp  | ace |    | Ν | lellan | slag  | stai | nge | ent  |   |   |
| -           |      | Bacl | ٨st | egs  | star | nge | nt     |    |    |    |     |     |    |   |        |       |      |     |      |   |   |
| ОК          |      | Acce | ept | era  | 1    |     |        |    |    |    |     |     |    | A | vbryt  |       |      |     |      |   |   |

# Val i en lista

Då du har tryckt på "OK" för att acceptera din inmatning kan det hända att du får en lista över poster som finns i databasen. Du flyttar uppåt och nedåt i listan med rullningslisten och du går vidare genom att trycka på önskat objekt i listan.

| Välj stad                               |           |
|-----------------------------------------|-----------|
| Stocka<br>(Nordanstig) Gävleborgs Län   |           |
| Stockamöllan<br>(Eslöv) Skåne Län       |           |
| Stockaryd<br>(Sävsjö) Jönköpings Län    | -         |
| Stocken<br>(Orust) Västra Götalands Län |           |
| Stockholm<br>Stockholms Län             | $\forall$ |
| Sökresultat 10                          |           |

# Kommentarer angående inmatning av data

Här följer några användbara tips till dig som har problem med att få de resultat du förväntar dig.

- Säkerställ att du har stavat namnet rätt. Om du är osäker på stavningen ska du bara skriva in några få tecken och trycka på "OK". En lång lista över namn kommer att visas och du kan troligen hitta rätt stavning genom att stega genom listan.
- Kontrollera apostrofer och bindestreck. Om du inte ser sevärdheten (POI) du letar efter i POI-listan ska du kontrollera om namnet innehåller apostrofer eller bindestreck.
- Ju fler tecken du matar in, desto kortare blir listan med alternativ att välja mellan.

# Kartskärm

Den mest frekvent använda skärmen är *Kartskärmen*. Oavsett om du färdas längs en rutt eller bara kör runt staden, är det mycket troligt att *Kartskärmen* visas. Kartskärmen kan visas i två unika lägen: normalläge och ruttningsläge.

I normalläget visas din position på kartan tillsammans med tiden och din hastighet. Medan du färdas kommer din position att uppdateras, så att du får en tydlig bild av din position och kringliggande gator.

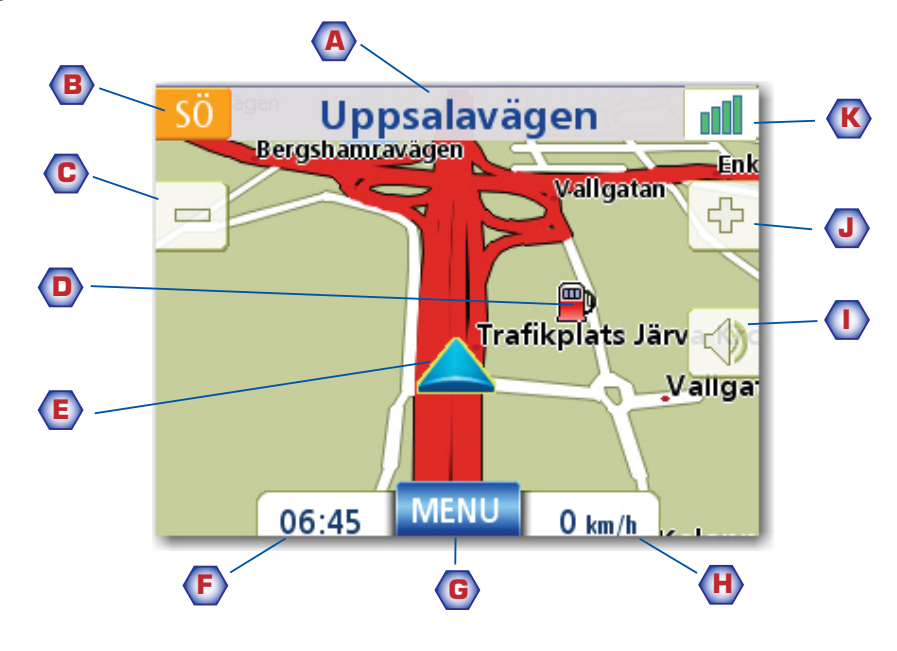

Kartskärm – normalläge

- A Gatunamnsfunktionen för närvarande påslagen.
- **B** Riktningsindikator. Tryck här för att visa skärmen Aktuell position, där du kan spara din position i din adressbok.
- C Zooma ut
- D Sevärdhetsikon. Tryck på sevärdhetsikonen för att skapa en rutt till den sevärdheten (POI). Obs! Om det finns flera intressanta platser (POI) i samma område kommer en lista över dessa sevärdheter att visas. Tryck på namnet i listan för att få åtkomst till ruttfunktionen.
- E Ikonen Aktuell position
- F Tidpunkt på dagen
- **G** Knappen Huvudmeny. Tryck här så visas *Huvudmenyn*.
- H Aktuell färdhastighet
- Volymkontroll. Tryck här för att visa skärmen *Inställning av ljudstyrkan*, på vilken du kan reglera ljudstyrkan eller stänga av ljudet. (Om du trycker på den här knappen kommer ljudet, om det har stängts av, att slås på igen utan att skärmen Inställning av ljudstyrkan visas.)
- J Zooma in
- K Satellitstatus. Det optimala är att ha fyra gröna indikatorer. Tryck här för att visa skärmen *GPS-status*.

I ruttningsläget visas ytterligare information med detaljer om den rutt du har valt.

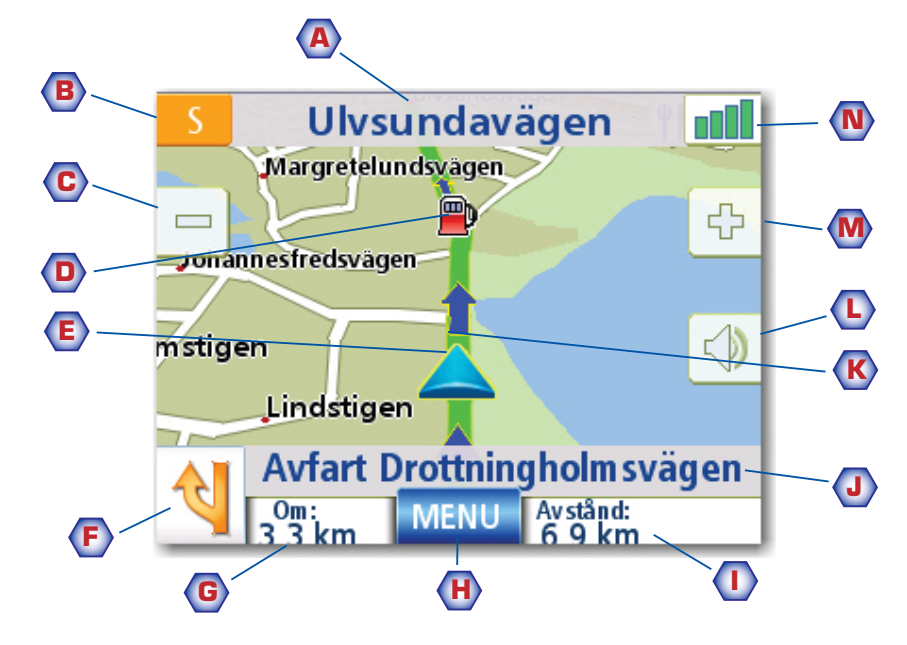

Kartskärm - ruttningsläge

- A Gatunamnsfunktionen för närvarande påslagen.
- **B** Riktningsindikator. Tryck här för att visa skärmen Aktuell position, där du kan spara din position i din adressbok.
- C Zooma ut
- D Sevärdhetsikon. Tryck på sevärdhetsikonen för att skapa en rutt till den sevärdheten (POI). Obs! Om det finns flera intressanta platser (POI) i samma område kommer en lista över dessa sevärdheter att visas. Tryck på namnet i listan för att få åtkomst till ruttfunktionen.
- E Ikonen Aktuell position
- F Ikonen Nästa manöver. Tryck på ikonen för att visa skärmen *Manöverlista*.
- **G** Avstånd till nästa manöver. Tryck här för att upprepa det senaste röstkommandot.
- H Knappen Huvudmeny. Tryck här för att komma till Huvudmeny-skärmen. Observera att skärmen Huvudmeny ser annorlunda ut när en rutt är aktiv. Se kapitlet om Rutt avseende detaljer.
- I Tryck här för att växla mellan det avstånd som återstår fram till destinationen, den ungefärliga tid som återstår till destinationen och ungefärligt klockslag för ankomsten till destinationen.
- J Gatunamn för nästa manöver
- K Grafisk avbildning av vägen
- L Volymkontroll. Tryck här för att visa skärmen *Inställning av ljudstyrkan*, på vilken du kan reglera ljudstyrkan eller stänga av ljudet. (Om du trycker på den här knappen kommer ljudet, om det har stängts av, att slås på igen utan att skärmen Inställning av ljudstyrkan visas.)
- M Zooma in
- **N** Satellitstatus. Det optimala är att se fyra gröna indikatorer. Tryck här för att visa skärmen *GPS-status*.

1. På Huvudmenyn: Tryck på Visa karta.

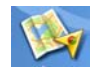

# 2D-läge

Kartan visas normalt i 3D-läge, men du kan ställa kartan till 2D-läge om du så önskar. Välj det läge som passar dig bäst.

I 2D-läge kan du panorera i kartan för att leta efter en position att rutta till eller att spara i din adressbok.

# Inställning av kartlägen (2D eller 3D)

- 1. På Kartskärmen trycker du på MENY.
- 2. Tryck på **Nästa-pilen** för att komma till sida 2 av *Huvudmenyn*
- 3. Tryck på Användaralternativ.
- 4. Tryck på Kartalternativ.
- 5. Tryck på **3D-karta** eller **2D-karta**.
- 6. Tryck på **Spara**.

# Panorering i kartan

- 1. Medan *Kartskärmen* visas i 2D-läge för du ditt finger eller en penna över kartan.
- 2. Positionsikonen ändras till 📩 . (Cirkeln är hårkorset för en position och den röda pilen pekar på din aktuella position.)
- 3. För att avsluta panoreringen tryck på **Escen** så återgår kartan till din aktuella position.

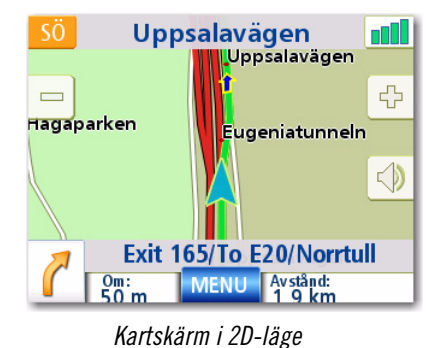

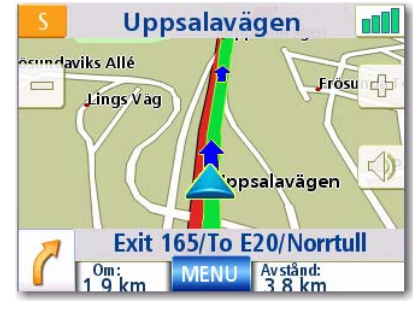

Kartskärm i 3D-läge

#### För att spara en position under panoreringen

- 1. Panorera i kartan tills hårkorsikonen befinner sig över den position du vill spara i din adressbok. (Måste vara en position där ingen sevärdhetsikon visas.)
- 2. Tryck på ikoncirkelns mittpunkt. (Om det inte händer något beror det på att du inte har zoomat in tillräckligt. Tryck på ikonen Zooma in och försök på nytt.)
- 3. På skärmen Välj väg till denna adress? trycker du på Spara.
- 4. Ändra information:

Tryck på **Ändra** på raden Ändra namn för att skapa ett namn på den här platsen. Tryck på någon av de tre (arbete, hem, mobil) telefonknapparna för att ange ett telefonnummer.

Tryck på **Ändra** på raden Ändra information för att lägga till ytterligare information. (Du kan mata in upp till 35 tecken.)

- 5. Om du vill märka den här positionen som en av dina favoriter ska du markera kryssrutan "Favorit".
- 6. När du är nöjd med uppgifterna för den här adressen trycker du på **Spara**.
- 7. Om du nu önskar rutta till den här adressen trycker du på **Rutt**; om du är klar trycker du i stället på **Avbryt**.
- 8. Tryck på **ESCE** för att avsluta panoreringen och återföra ikonen till din aktuella position.

# Ruttning till en panoreringsposition

- 1. Panorera i kartan tills hårkorset befinner sig över den position du vill beräkna en rutt till.
- 2. Tryck på ikoncirkelns mittpunkt. (Om det inte händer något beror det på att du inte har zoomat in tillräckligt. Tryck på ikonen Zooma in och försök på nytt.)
- 3. På skärmen Välj väg till denna adress? trycker du på Rutt,
- 4. Välj önskad ruttmetod och tryck på knappen Beräkna rutt 🌔

### Skärmen Aktuell position

Du kan nå den här skärmen från *Kartskärmen*, oavsett om du kör efter en rutt eller bara kör.

Skärmen Aktuell position visar ungefärlig adressinformation, nästa och föregående tvärgator samt din latitud/longitud. Till höger finns en kompass som pekar i din färdriktning, beräknad höjd och hastighet. Fältet längst ner visar aktuell tid och datum.

# Åtkomst till skärmen Aktuell position

1. Från *Kartskärmen* trycker du på riktningsikonen i det övre, vänstra hörnet.

# För att spara din aktuella position i adressboken

- 1. Gå till skärmen Aktuell position.
- 2. Tryck på Spara.
- Ändra information: Tryck på Ändra, på raden Ändra namn, för att skapa ett namn på den här platsen. Tryck på någon av de tre (arbete, hem, mobil) telefonknapparna för att ange ett telefonnummer. Tryck på Ändra, på raden Ändra information, för att lägga till ytterligare information. (Du kan mata in upp till 35 tecken.)
- 4. Om du vill märka den här positionen som en av dina favoriter ska du markera kryssrutan "Favorit".

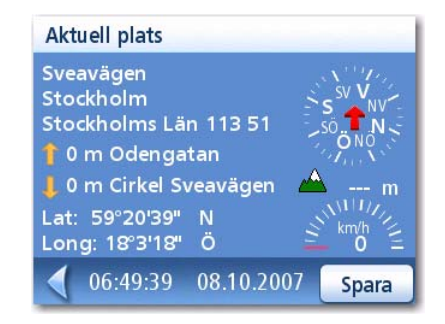

| Ändra n  | amn                    | Ändra       |
|----------|------------------------|-------------|
| Sveavä   | gen<br>Jm Stockholms I | län         |
| 3.:      | h:                     | m:          |
| Ändra in | h:<br>formation        | m:<br>Ändra |

För att spara aktuell position

5. När du är nöjd med uppgifterna för den här adressen - trycker du på **Spara**.

# Skärmen Manöverlista

Du kan nå den här skärmen från Kartskärmen, men bara då du kör efter en rutt. (Obs! Skärmen Manöverlista är inte tillgänglig förrän du börjar färdas utmed rutten.)

Varje rad i manöverlistan innehåller information om manövern. Listan är sorterad i utförandeordning med nästa manöver högst upp.

Fältet längst ner i manöverlistan anger avstånd och tid till nästa manöver samt ruttens beräknade totallängd.

Du kan ändra i manöverlistan om du vill utesluta någon av manövrarna för att undvika att köra på någon av de listade gatorna. Anvisningar för att undanta en av manövrarna ingår i detta kapitel.

# Åtkomst till Manöverlistan

1. Tryck på manöverikonen i Kartskärmens nedre, vänstra hörn. Den här ikonen visas bara när en rutt är aktiv.

# Undantagande av en manöver

Ikonen används för att ändra på rutten och eventuellt undvika att köra på en viss gata.

- 1. Öppna Manöverlistan.
- 2. Tryck på den post i listan där den gata du vill försöka undvika anges.
- 3. Bekräfta undantagandet genom att trycka på **Undanta**. (Tryck på Tillbaka-pilen för att avbryta.)
- 4. Magellan RoadMate beräknar om rutten och visar Manöverlistan med de nya manövrarna.

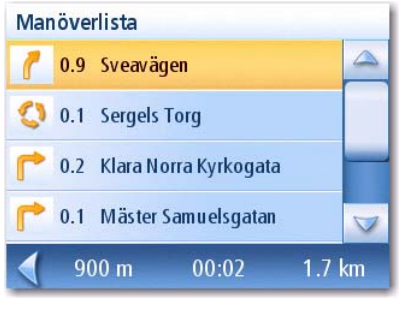

Manöverlista

# GPS-statusskärm

 Skärmen GPS-status nås även den från Kartskärmen och visar GPS-satelliternas status i ett grafiskt format. (Du hittar vidare teknisk information om GPS-status i menyn Användaralternativ: Huvudmenyns sida 2 > Användaralternativ > GPS-alternativ > GPS-status.)

Gröna stapelindikatorer betyder att Magellan RoadMate använder sig av dessa satelliter för att beräkna positionen; orangea stapelindikatorer betyder att Magellan RoadMate försöker låsa mot satellitsignalen och om inga stapelindikatorer visas betyder det att satelliten i fråga inte spåras. Ju längre indikatorerna är, desto bättre är signalen.

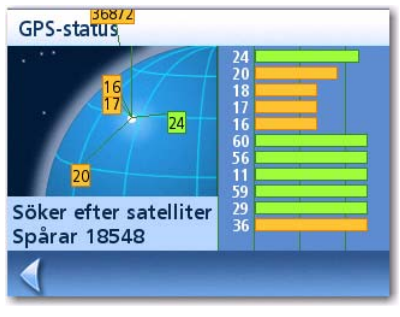

GPS-statusskärm

# Åtkomst till GPS-statusskärmen

1. Från *Kartskärmen* ska du trycka på ikonen GPS-signalstyrka i det övre, högra hörnet.

Tryck på Tillbaka-pilen för att återgå till Kartskärmen.

# Zoom-nivåer

Det finns 23 zoomnivåer i Magellan RoadMate, som sträcker sig från 30 m till 2000 km. Välj den zoomnivå som bäst motsvarar dina behov.

# Inställning av zoom-nivåer

1. Medan *Kartskärmen* visas trycker du på 💽 (zooma in) eller 📃 (zooma ut).

# Ljudstyrka

Du kan stänga av ljudet eller reglera ljudstyrkan från *Kartskärmen*. (Ljudstyrkan kan även justeras från Användaralternativ > Enhetsinställningar > Volym.)

# Ändring av ljudstyrkan från Kartskärmen

- 1. Tryck på högtalarikonen 🔜 .
- 2. Tryck på knappen Ljudlös för att stänga av ljudet eller peka på skjutreglaget (stapel för inställning av ljudstyrkan) nedanför knappen Ljudlös för att ändra ljudstyrkenivån.
- 3. Tryck på **Spara**.

Om du stänger av ljudet visas en linje tvärs över högtalarikonen, för att ange att högtalaren är ljudlös. Tryck på högtalarikonen igen för att slå på ljudet.

# Hemadress

Du kan mata in och spara din hemadress i Magellan RoadMate för en snabb och enkel åtkomst när du behöver skapa en rutt hem.

# För att skapa en hemadress

Dessa anvisningar är endast tillämpliga om du aldrig har angivit någon hemadress eller om den har tagits bort.

1. Tryck på ikonen Hemadress

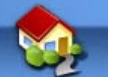

på skärmen Huvudmeny.

- 2. Bekräfta "Vill du ange din HEM-adress?": Tryck på Ja.
- 3. Följ uppmaningarna för att ange den adress som ska användas som din HEM-adress.
- När Adresskärmen visas ska du ändra informationen och trycka på SPARA för att fortsätta.
- 5. HEM-adressen sparas i din adressbok och du återvänder till skärmen *Huvudmeny*.

| Hem              |                            | Ändra       |
|------------------|----------------------------|-------------|
| 4 Dagg<br>Solhem | stigen<br>(Stockholm), Sto | ckholms Län |
| a.:              | h:                         | m:          |
| a.:<br>Än dra ir | h:<br>I form ation         | m:<br>Ändra |

# För att skapa en rutt till hemadressen

1. Tryck på ikonen Hemadress

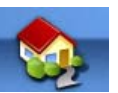

på skärmen Huvudmeny.

- 2. Tryck på Rutt.
- 3. Välj önskad ruttmetod och tryck på den orangea knappen **Beräkna rutt**.

| lom   |                              |    |
|-------|------------------------------|----|
| Dag   | astiaen                      |    |
| olher | n (Stockholm), Stockholms Lä | än |
|       |                              |    |
|       |                              |    |
|       | Rutt Ändra                   |    |

1. Tryck på ikonen Hemadress

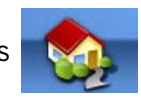

på skärmen *Huvudmeny*.

- 2. Tryck på Ändra.
- 3. Bekräfta "Vill du byta ut HEM-adressen mot en :ny adress?": Tryck på Ja.
- 4. Följ uppmaningarna för att ange den adress som ska användas som din nya HEM-adress.
- 5. När Adresskärmen visas ändra informationen och tryck på **SPARA** för att fortsätta.
- 6. Den nya HEM-adressen sparas i din adressbok och du återvänder till skärmen *Huvudmeny*.

| Hem              |                               | Ändra        |
|------------------|-------------------------------|--------------|
| 4 Dago<br>Solhen | jstigen<br>v (Stockholm) - St | ockholms Län |
| a.:              | h:                            | m:           |
| a.:<br>Ändra i   | h:                            | (m:<br>Ändra |

Åtkomst till hemadressen i adressboken

- 1. Från *Huvudmenyn* ska du trycka på ikonen **Ange adress**.
- 2. Tryck på ikonen **Mina adresser**.
- 3. Tryck på **Adressbok**.
- 4. Tryck på Lista alla.
- 5. Listan över adresser i din adressbok visas med hemikonen placerad vid din HEM-adress rad.
- 6. Tryck på hemposten i listan för att skapa en rutt till, ändra alternativt ta bort HEM-adressen.

| de endereços                                   |
|------------------------------------------------|
| Casa                                           |
| 2 Rua D Flora Belo<br>Nabais (Gouveia), Guarda |
| 22 Rua Laura Alves<br>Lisboa (Lisboa), Lisboa  |
| 3 Rua C<br>Lisboa (Lisboa), Lisboa             |
|                                                |
|                                                |
|                                                |

# Ange adress

Funktionen Ange adress används för att skapa en rutt till en nyligen angiven adress, till en adress som finns lagrad i din adressbok eller till en gatukorsning.

# Inmatning av en adress

När man skapar en adress är det första steget att ange den stad där adressen finns. (Om adressen inte finns i det land du har valt måste du byta land innan du anger adressen.) Det här kan göras genom att skriva in stadens namn, ange stadens postnummer eller välja en stad som har använts tidigare.

#### För att skapa en rutt till en ny adress

1. Från *Huvudmenyn* ska du trycka på ikonen **Ange adress**.

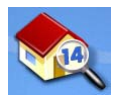

2. Välj metod för att ange stad: Ange stad, Ange postnummer eller Föregående stad.

#### Ange stad:

Skriv in de första bokstäverna i stadens namn med knappsatsen. Tryck **OK**: Listan över funna städer visas.

Tryck på önskad stad i listan.

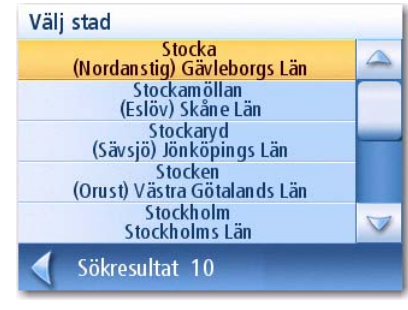

Lista över städer

#### Ange ett postnummer:

Föregående stad:

Ange postnumret medpå knappsatsen. Tryck på **OK** när du matat in postnumret.

Tryck på önskad stad i listan.

Tryck på önskad stad i listan.

| Bäsksele<br>912 90 (Vilhelmina)   |  |
|-----------------------------------|--|
| Järvsjö<br>912 93 (Vilhelmina)    |  |
| Klimpfjäll<br>912 98 (Vilhelmina) |  |
| Latikberg<br>912 94 (Vilhelmina)  |  |
| Laxbäcken<br>912 91 (Vilhelmina)  |  |

Städer med angivet postnummer

| Välj | stad                           |
|------|--------------------------------|
|      | Norrmalm<br>111.21 (Stockholm) |
|      | Stockholm<br>Stockholms Län    |
|      |                                |
|      |                                |
|      |                                |
|      | Sökresultat 2                  |

Lista över tidigare använda städer

- 4. Använd vid behov rullningslisten till höger för att visa namnet på den önskade gatan. Tryck på gatunamnet för att fortsätta.
- 5. Skriv in gatunumret för adressen med hjälp av knappsatsen. Noteringen i det övre, vänstra hörnet anger det accepterbara intervallet för gatunummer.
- 6. Tryck på **Färdig** när adressen är fullständig.
- 7. Välj önskad ruttmetod och tryck på den orangea knappen Beräkna rutt för att starta ruttberäkningen.

# Mina adresser

Mina adresser är den plats där du lagrar adresser du vill bevara som framtida destinationer samt där du hämtar adresser du nyligen har besökt och som eventuellt inte finns i din adressbok. Det går att spara upp till 100 adresser i adressboken.

Åtkomst till menyn Mina adresser

- Från Huvudmenyn ska du trycka på ikonen Ange adress. 1.
- Tryck på ikonen Mina adresser. 📢 2.
- 3. Menyn Mina adresser visas.

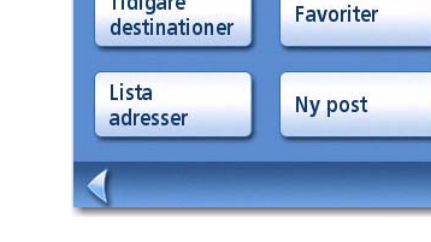

# **Tidigare destinationer**

2.

3.

Ruttning till en tidigare destination (Metod 1)

Tryck på ikonen Tidigare destinationer.

1. Från Huvudmenyn ska du trycka på ikonen Ange adress.

Välj önskad destination i listan över tidigare destinationer.

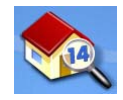

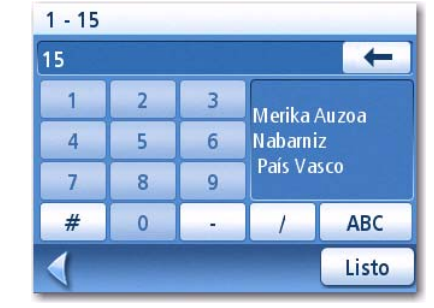

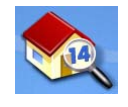

Mina adresser

Tidigare

- 1. Från *Huvudmenyn* ska du trycka på ikonen **Ange adress**.
- 2. Tryck på ikonen Mina adresser. 💖
- 3. Tryck på **Tidigare destinationer**.
- 4. Välj önskad destination i listan över tidigare destinationer.
- 5. Tryck på Rutt.
- 6. Välj ruttmetod och tryck på den orangea knappen Beräkna rutt.

För att spara en tidigare destination i din adressbok

- 1. Från *Huvudmenyn* ska du trycka på ikonen **Ange adress**.
- 2. Tryck på ikonen Mina adresser. 🕸
- 3. Tryck på **Tidigare destinationer**.
- 4. Välj önskad destination i listan över tidigare destinationer.
- 5. Tryck på Ändra.
- 6. Tillämpa alla ändringar du vill göra för den här destinationen innan du sparar.
- 7. Kryssa för Favorit om du vill att den här adressen ska lagras som en favorit i adressboken.
- 8. Tryck på **Spara** för att spara adressen.
- 9. Skärmen *Tidigare destinationer* visas. Tryck på **Rutt** för att beräkna en rutt till den här destinationen eller på pilen **Tillbaka** för att återgå till listan över tidigare destinationer.

Borttagning av en tidigare destination

- 1. Från *Huvudmenyn* ska du trycka på ikonen **Ange adress**.
- 2. Tryck på ikonen Mina adresser. 🐠
- 3. Tryck på Tidigare destinationer.
- 4. Välj önskad destination i listan över tidigare destinationer.
- 5. Tryck på **Ta bort**.
- 6. Bekräfta borttagningen. Tryck på Ja.
- 7. *Menyn Ange adress* kommer att visas.

Du kan ta bort samtliga destinationer i listan över tidigare destinationer genom att välja Användaralternativ > Adressbokalternativ > Rensa föregående.

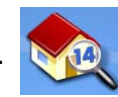

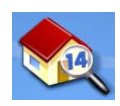

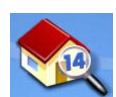

# Adressbok

# Åtkomst till en adress i din adressbok

1. Från *Huvudmenyn* ska du trycka på ikonen **Ange adress**.

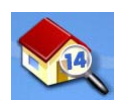

- 2. Tryck på ikonen Mina adresser.
- 3. Tryck på Adressbok
- 4. Tryck på "Lista alla" om du vill visa hela innehållet i adressboken eller tryck på Sök adressbok om du vill söka efter poster via namnet.
- 5. Tryck på önskad adress i den funna adresslistan.

# Ruttning till en adress i din adressbok

- 1. Öppna adressregistret från din adressbok enligt beskrivningen i *Åtkomst till en adress i din adressbok*.
- 2. Tryck på Rutt.
- 3. Välj ruttmetod och tryck på den orangea knappen **Beräkna rutt** för att fortsätta.

# Ändring av en adress i din adressbok

- 1. Öppna adressregistret från din adressbok enligt beskrivningen i *Åtkomst till en adress i din adressbok*.
- 2. Tryck på Ändra.
- 3. Använd skärmen *Ändra adressbok* för att ändra namnet, informationen eller telefonnumren. Gatuadressen kan inte ändras.
- 4. Tryck på **Spara** när du är färdig.

# Borttagning av en adress i din adressbok

- 1. Öppna adressregistret från din adressbok enligt beskrivningen i *Åtkomst till en adress i din adressbok*.
- 2. Tryck på Ta bort.
- 3. Bekräfta borttagningen. Tryck på Ja.
- 4. Du visas tillbaka till listan över adresser i din adressbok. Om listan nu är tom visas du tillbaka till föregående skärm.

# Favoriter

Favoritadresser fungerar på samma sätt som övriga adresser i adressboken. Adresser i adressboken kan markeras som favoriter för att skynda på sökningar efter ofta använda adresser.

Åtkomst till en adress i Favoriter

1. Från *Huvudmenyn* ska du trycka på ikonen **Ange adress**.

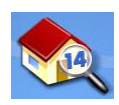

- 2. Tryck på ikonen Mina adresser. 🐠
- 3. Tryck på Favoriter
- 4. Tryck på önskad adress i den funna adresslistan.

# Ruttning till en adress i din Favoritlista

- 1. Öppna listan med dina favoritadresser enligt beskrivningen i *Åtkomst till en adress bland Favoriterna*.
- 2. Tryck på Rutt.
- 3. Välj ruttmetod och tryck på den orangea knappen **Beräkna rutt** för att fortsätta.

# Ändring av en adress i din Favoritlista

- 1. Öppna listan med dina favoritadresser enligt beskrivningen i Åtkomst till en adress bland Favoriterna.
- 2. Tryck på Ändra.
- 3. Använd skärmen *Ändra adressbok* för att ändra namnet, informationen eller telefonnumren. Gatuadressen kan inte ändras.
- 4. Tryck på **Spara** när du är färdig.

# Borttagning av en adress från din Favoritlista

- 1. Öppna listan med dina favoritadresser enligt beskrivningen i Åtkomst till en adress bland Favoriterna.
- 2. Tryck på Ta bort.
- 3. Bekräfta borttagningen. Tryck på **Ja**.

# För att skapa en ny post

Den här proceduren används för att skapa en ny adress och spara den i din adressbok. Du kan skapa en post genom att välja adressen på kartan, skriva in adressen, välja en adress i listan över sevärdheter eller välja en vägkorsning.

För att skapa en ny post i din adressbok genom att välja på kartan

1. Från *Huvudmenyn* ska du trycka på ikonen **Ange adress**.

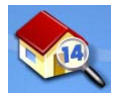

- 2. Tryck på ikonen Mina adresser. 💖
- 3. Tryck på Skapa ny.
- 4. Tryck på Välj på kartan.
- 5. Kartskärmen visas i 2D-läge. Använd ditt finger eller en penna för att panorera i kartan. När hårkorsikonen befinner sig över den plats du vill lägga till i din adressbok ska du trycka på mitten av hårkorset. (Obs! det kan hända att du måste zooma till en lägre zoomnivå om skärmen Ändra adressbok inte visas.)

- 6. Ändra namnet, informationen och telefonnumren för den position du valt på kartan. Tryck på kryssrutan för Favoriter om du önskar spara den här adressen som en favoritadress.
- 7. Tryck på **Spara**.

För att skapa en ny post i din adressbok genom att ange en adress

- 1. Från *Huvudmenyn* ska du trycka på ikonen **Ange adress**.
- 2. Tryck på ikonen Mina adresser. 💖
- 3. Tryck på Skapa ny.
- 4. Tryck på Ange adress.
- 5. Ange adressen då du uppmanas göra detta. Du hittar information om hur du skapar nya adressposter i avsnittet Inmatning av en adress i det här kapitlet.
- 6. Ändra namnet, informationen och telefonnumren för den position du valt på kartan. Tryck på kryssrutan Favoriter om du önskar spara den här adressen som en favoritadress.
- 7. Tryck på **Spara**.

För att skapa en ny post i din adressbok utifrån en sevärdhet (POI)

1. Från *Huvudmenyn* ska du trycka på ikonen **Ange adress**.

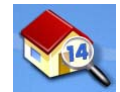

- 2. Tryck på ikonen Mina adresser. 🐠
- 3. Tryck på Skapa ny.
- 4. Tryck på **Sevärdheter (POI)**.
- 5. Välj önskad kategori i listan över sevärdhetskategorier.
- 6. Om en underkategorilista visas ska du välja antingen ALLA underkategorier eller en i listan.
- 7. Välj sökkriterier:

*Nära aktuell position:* Visar intressanta platser (POI) inom vald kategori, närmast din aktuella position. Om det inte finns några intressanta platser (POI) inom en radie av 80 km, har sökningen inte gett något resultat och visas ett varningsmeddelande.

*Nära stad*: Skriv in ett stadsnamn med hjälp av knappsatsen (utan QuickSpell) och välj önskat stadscentrum i listan som visas. Detta resulterar i att intressanta platser (POI) inom vald kategori, närmast det valda stadscentret visas.

Nära adress: Ange en adress med hjälp av standardfunktionen för inmatning av en adress. Det här kommer att göra att intressanta platser (POI) i den valda kategorin, närmast den valda adressen visas.

- 8. Tryck på den önskade sevärdhetens namn i listan. Använd knapparna **Föreg.** och **Nästa** för att rulla uppåt och neråt i listan.
- 9. Ändra namn, information och telefonnummer för den valda sevärdheten. Tryck på kryssrutan för Favoriter om du önskar spara den här adressen som en favoritadress.
- 10. Tryck på Spara.

1. Från *Huvudmenyn* ska du trycka på ikonen **Ange adress**.

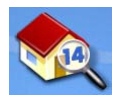

- 2. Tryck på ikonen Mina adresser. 💖
- 3. Tryck på Skapa ny.
- 4. Tryck på Korsning.
- 5. Välj staden där korsningen befinner sig genom att ange stadsnamnet eller postnumret eller välj den från listan över tidigare städer.
- 6. Sök efter den första gatan genom att skriva in gatunamnet enligt anvisningarna i *Mata in en adress*. Tryck på gatan i listan över gator.
- 7. Sök efter den andra gatan på samma sätt som i steg 6. Magellan RoadMate använder sig nu av QuickSpell för att se till att du bara kan välja gator som korsar gatan du valt i steg 6. Tryck på den korsande gatan i listan över gator.
- 8. Ändra namn, information och telefonnummer för den valda sevärdheten (POI). Tryck på kryssrutan för Favoriter om du önskar spara den här adressen som en favoritadress.
- 9. Tryck på **Spara**.

Magellan RoadMate innehåller förladdade sevärdheter (POI) som kan användas som ruttdestination. Du kan mycket enkelt välja en restaurang eller hitta en bensinstation i närheten.

# Kategorier och underkategorier

Sevärdheterna (POI) är uppdelade i unika kategorier, från bensinstationer till vingårdar. De flesta kategorier, men inte alla, är dessutom uppdelade i underkategorier. För Restauranger finns det exempelvis 16 underkategorier, med vars hjälp du kan söka efter restauranger som serverar kinesisk mat, snabbmat och till och med schweizisk mat.

För att skapa en rutt till en sevärdhet (POI) efter kategori

- 1. Från Huvudmenyn trycker du på ikonen POI, Sevärdheter.
- 2. Välj Sök på kategori.
- 3. Använd rullningslisten för att granska alla kategorier och tryck på önskat kategorinamn.

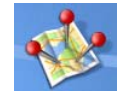

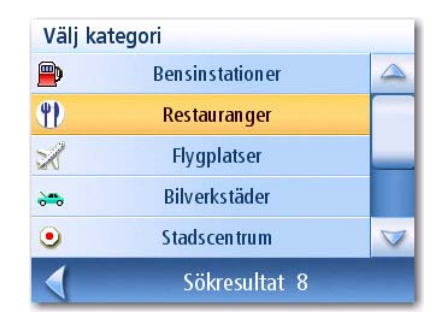

Kategorilista

| Välj      | underkategori        |                    |  |
|-----------|----------------------|--------------------|--|
| 1         | ALLA UNDERKATEGORIER |                    |  |
| 1         | Afrikansk mat        |                    |  |
| 92        | Amerikansk mat       |                    |  |
| <b>!</b>  | Österrikisk mat      |                    |  |
| <b>!!</b> | Balkanmat            | $\bigtriangledown$ |  |
|           | Restauranger Sökres  | ultat 45           |  |

Exempel på subkategorilista: Restauranger

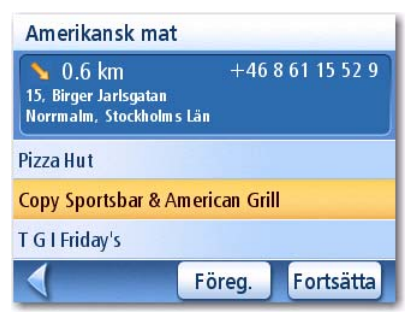

Restauranger nära aktuell position

- Om en underkategori visas ska du använda rullningslisten för att visa underkategorierna och trycka på önskat underkategorinamn. Välj ALLA UNDERKATEGORIER om du är osäker på vilken underkategori du ska välja.
- 5. Välj sökkriterier: Nära aktuell position, Nära vilken stad? (fordrar att du anger ett stadsnamn) eller Nära adress (fordrar att du anger en adress).
- 6. Den övre delen av skärmen visar detaljerad information om den markerade sevärdheten i listan. Pilen och avståndet anger riktning och avstånd enligt en rät linje från din aktuella position till den intressanta platsen (POI). Använd knapparna Föreg. och Nästa för att stega uppåt och nedåt i listan över funna sevärdheter. Tryck på sevärdhetens namn för att fortsätta.
- 7. Välj ruttmetod och tryck på den orangea knappen **Beräkna rutt** för att starta.

För att skapa en rutt till en sevärdhet (POI) efter namn

- 1. Från *Huvudmenyn* trycker du på ikonen **POI, Sevärdheter**.
- 2. Välj Sök på namn.
- Skriv namnet på den intressanta plats (POI) som ska användas som destination. Du behöver inte skriva in hela namnet, men ju fler tecken du anger, desto lättare blir det att hitta just den sevärdhet (POI) du söker.
- 4. Välj sökkriterier: **Nära aktuell position**, **Nära vilken stad?** (fordrar att du anger ett stadsnamn) eller **Nära adress** (fordrar att du anger en adress).
- 5. Den övre delen av skärmen visar detaljerad information om den markerade sevärdheten i listan. Pilen och avståndet anger riktning och avstånd enligt en rät linje från din aktuella position till den intressanta platsen (POI).

Observera att en sökning på namn kommer att leda till att samtliga sevärdheter (POI) som motsvarar namnkriterierna visas, oavsett kategori.

Använd knapparna Föreg. och Nästa för att stega uppåt och nedåt i listan över funna sevärdheter. Tryck på sevärdhetens namn för att fortsätta.

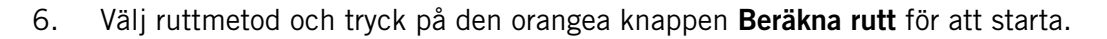

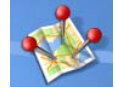

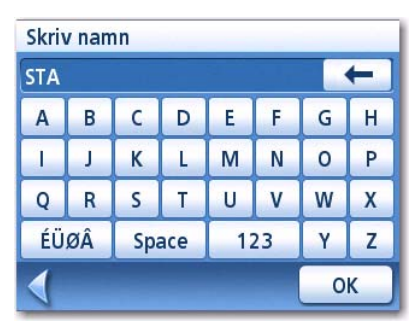

Exempel på sökning genom att ange namn

| Intressanta plats                                                                  | ser               |             |
|------------------------------------------------------------------------------------|-------------------|-------------|
| <ul> <li>0.8 km</li> <li>Hantverkargatan</li> <li>Kungsholmen, Stockhol</li> </ul> | +46 8<br>olms Län | 50 63 22 00 |
| Stockholms Stadsh                                                                  | us                |             |
| Stadshuskällaren                                                                   |                   |             |
| Statoil                                                                            |                   |             |
|                                                                                    | Föreg.            | Fortsätta   |

Sökresultat för LOWE nära position

# Kartskärm

När en rutt har beräknats kommer den att visas i grönt på *Kartskärmen*, med blå pilar som anger färdriktning. Högst upp på skärmen visas namnet på den gata du befinner dig på. Längst ner på skärmen visas information om nästa manöver.

Medan du färdas längs rutten kommer röstmeddelanden att informera dig om kommande manövrar. Om du missat ett meddelande eller vill upprepa det - trycker du på fältet "nästa manöver om xxx km".

Det finns också en ringsignal som kommer att ljuda när manövern ska utföras. (Den här tonen kan ändras i Användaralternativ > Tonalternativ.)

# Delad skärm

När du närmar dig en manöver visar Magellan RoadMate en delad skärm där du informeras om den kommande manövern. Den här skärmen kommer att stängas automatiskt då manövern kommer närmare. Du kan också trycka på **ESC** för att stänga den här skärmen och återgå till *Kartskärmen*. (Du kan justera inställningarna så att den här skärmen inte visas genom att välja Användaralternativ > Kartalternativ.)

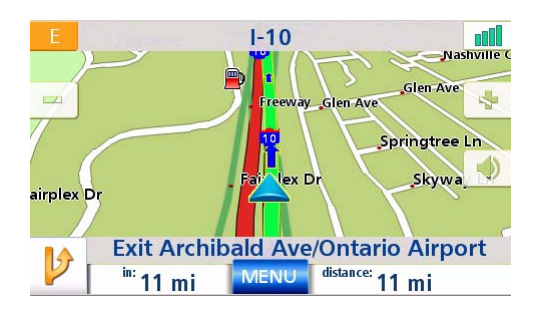

Kartskärm med ruttindikation

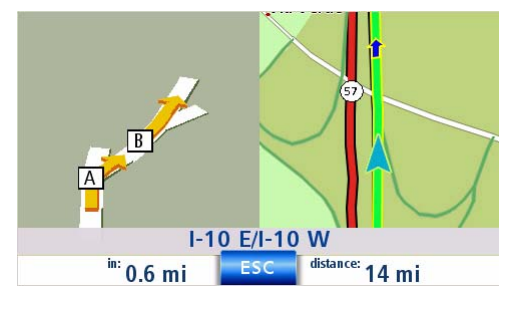

Delad skärm

# Manöverlista

Manöverlistan visar alla manövrar som måste utföras för att slutföra rutten och nå destinationen. För att visa manöverlistan - trycker du på manöverikonen i *Kartskärmens* nedre, vänstra hörn. (Manöverlistan beskrivs i detalj i Kartkapitlet i denna handbok.)

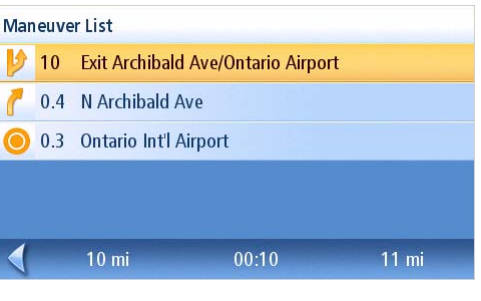

Manöverlista

# Du är framme

Slutligen kommer Magellan RoadMate att informera dig genom ett visuellt meddelande när du anlänt till din destination. Tryck på **Tillbaka**-pilen för att återgå till *Kartskärmen*. (Magellan RoadMate kommer automatiskt att återgå till *Kartskärmen* efter en bestämd tid, om du inte trycker på **Tillbaka**-pilen.)

|     | Airport Dr         |
|-----|--------------------|
| nia | itario, California |
|     |                    |
|     |                    |
|     |                    |

Du är framme.

# Typer av rutter

Det finns ett stort antal sätt att skapa en rutt och vart och ett av dessa behandlas i respektive kapitel. Några vanliga metoder och de kapitel de beskrivs i:

- En rutt till en ny adress (Adress)
- En rutt till en adress i din adressbok (Gatuadress)
- En rutt till en tidigare destination (Gatuadress)
- En rutt till en sevärdhet (POI) som finns förladdad i din Magellan RoadMate
- En resa (en rutt med flera destinationer) (Reseplanerare)
- En rutt till din hemadress (Hemadress)

# Ruttmetod

Oavsett vilken typ av rutt som har skapats, behöver Magellan RoadMate veta hur rutten ska beräknas. Rutter kan beräknas utifrån Kortast tid, Kortast avstånd, Minst anv. av motorväg eller Mest anv. av motorväg. För att välja ruttmetod trycker du på alternativknappen för önskad metod.

Magellan RoadMate kan ställas in så att den i högsta möjliga utsträckning undviker vägtullar, genom att markera kryssrutan Undvik betalvägar.

Knappen Visa på kartan wisar destinationen på Kartskärmen. Tryck på **ESC** för att återgå till skärmen Ruttmetod.

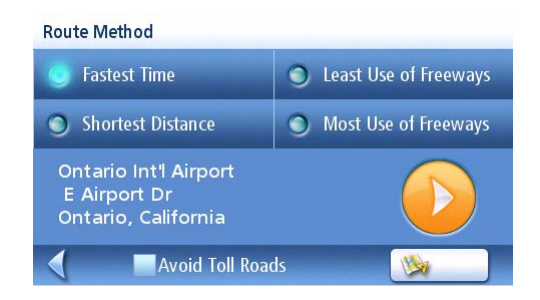

Ruttmetod

När du har valt ruttmetod och är redo att beräkna rutten trycker du på knappen Beräkna rutt.

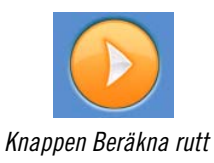

#### Särskilda ruttfunktioner

När en rutt aktiveras ändras Huvudmenyns funktioner så att de stödjer särskilda ruttfunktioner.

# Ruttning till en sevärdhet (POI) nära en annalkande motorvägsavfart

Obs! Den här funktionen är bara tillgänglig då du befinner dig på en motorväg. Dessutom kommer den ursprungliga rutten att avbrytas när du skapar en rutt till en sevärdhet (POI) nära en avfart. Du måste återställa den ursprungliga rutten när du är färdig att fortsätta.

- 1. Från *Kartskärmen* trycker du på **MENY**.
- 2. Tryck på ikonen **Sevärdheter nära avfart**.

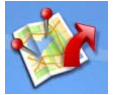

- 3. Tryck på den aktuella sevärdhetsikonen (restaurang, bensinstation eller hotell) för avfarten.
- 4. En lista över sevärdheter (POI) i den valda kategorin, belägna i närheten av den valda avfarten kommer att visas.
- 5. Tryck på den sevärdhet (POI) i listan till vilken du önskar ruttanvisningar.
- 6. Välj ruttmetod och tryck på den orangea knappen **Beräkna rutt**.

| Exit (mi) | Select Exit |          |     |           |  |
|-----------|-------------|----------|-----|-----------|--|
| 0.6       | <b>!!</b>   | <b>P</b> | 200 | <b>!!</b> |  |
| 1.2       | 1           | <b>P</b> | 200 | <b>2</b>  |  |
| 2.5       | <b>!!</b>   | <b>P</b> | 200 | -         |  |
| 3.6       | <b>!!</b>   | <b>P</b> | 200 | -         |  |
| 4.3       | 92          | <b>P</b> | 200 |           |  |

Sevärdheter nära avfart (lista)

# Avbrytande av en rutt

- 1. Från Kartskärmen trycker du på MENY.
- 2. Tryck på ikonen Avbryt resa.

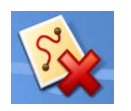

3. Bekräfta att du önskar avbryta rutten. Tryck på Ja.

# Omväg från en rutt

- 1. Från Kartskärmen trycker du på MENY.
- 2. Tryck på ikonen Omväg

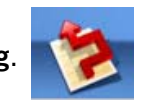

- 3. Välj den sträcka som ska undvikas (5 km, 10 km, 15 km eller Anpassa). Denna kommer sedan att användas för att beräkna omvägsrutten som ska ta dig tillbaka till den ursprungliga rutten.
- 4. Tryck på Rutt.
- 5. Omvägen kommer att beräknas genom samma ruttmetod som den som användes för att skapa rutten.

# Ändring av ruttmetod

Om du under resan avviker från den beräknade rutten kommer Magellan RoadMate automatiskt att beräkna om ruttinformationen så att du kommer fram till din ursprungliga destination, med hjälp av den ruttmetod du valde när du skapade rutten. Om du vill byta ruttmetod (medan du befinner dig på eller har avvikt från rutten) måste du emellertid använda dig av omruttningsfunktionen.

- 1. Från *Kartskärmen* trycker du på **MENY**.
- 2. Tryck på ikonen **Rutta om**.

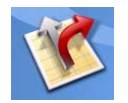

3. Välj önskad ruttmetod och tryck på den orangea knappen **Beräkna rutt**.

Magellan RoadMate 1200/1215

Reseplaneraren används för att skapa en rutt med flera destinationer. I det här dokumentet kallar vi en rutt med flera destinationer för en "Resa".

# För att skapa en resa

- 1. Från Huvudmenyns sida 2 ska du trycka på ikonen **Reseplanerare**.
- 2. Välj Ny i menyn Reseplanerare.
- 3. Använd knappsatsen för att mata in ett namn för resan.
- 4. Tryck på OK.

- 5. Börja med att lägga till resans första destination. Tryck på Lägg till.
- 6. Välj den metod som ska användas för att hitta eller skapa destinationsikonen: **Ange adress**, **Adressbok**, **Sevärdheter** eller **Korsning**.
- 7. Följ instruktionerna för den valda metoden för att välja destination.

Se kapitlen angående att *Ange adress* och *Intressanta platser* för att få hjälp med att välja destinationer.

8. När destinationen har hittats visas skärmen *Lägg till adress till resa*. Tryck på **Spara**.

| Resans namn |    |    |     |   |    |   |   |
|-------------|----|----|-----|---|----|---|---|
| RESANS_     |    |    |     |   |    |   |   |
| Α           | В  | С  | D   | E | F  | G | Н |
| 1           | J  | К  | L   | М | N  | 0 | Ρ |
| Q           | R  | S  | Т   | U | V  | W | Х |
| ÉÜ          | ØÂ | Sp | ace | 1 | 23 | Y | Z |
| 1           |    |    |     | 0 | К  |   |   |

Ange ett namn för resan

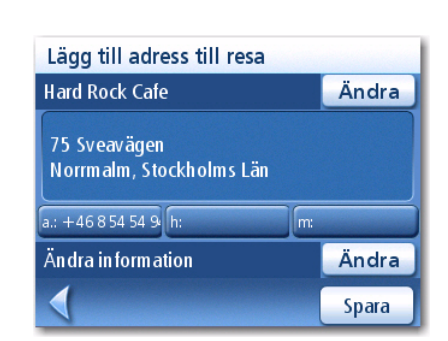

Tryck på Spara för att lägga till adressen

| Avbryt     |
|------------|
| Lägg till  |
| Flytta upp |
| Flytta ned |
| Ta bort    |

Tryck på Lägg till för att börja

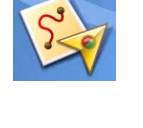

9. Listan över destinationer visas.

- 10. Tryck på destinationsnamnet för att öppna menyn.
- 11. Upprepa steg 5 till och med 9 tills din resa är komplett med alla önskade destinationer.
- 12. Tryck på Spara.

- Start av en resa
  - 1. Från Huvudmenyns sida 2 ska du trycka på ikonen Reseplanerare.
  - 2. Välj Vägled mig i menyn Reseplanerare.
  - 3. Välj den resa som ska aktiveras i listan med sparade resor.
  - 4. Tryck på den destination i listan som ska användas som resans första destination.
  - 5. Välj den ruttmetod som ska användas och tryck på den orangea knappen **Beräkna rutt.**

# Ändring av en resa

1. Från Huvudmenyns sida 2 ska du trycka på

ikonen Reseplanerare.

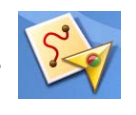

| Ny resa | : RESANS |        |    |
|---------|----------|--------|----|
|         | Hard Roc | k Cafe |    |
|         |          |        |    |
|         |          |        |    |
|         |          |        |    |
|         |          |        |    |
| 1       |          |        | _  |
|         |          | Spa    | ra |

Den första destinationen har lagts till

| <br>Hard Rock Ca | Avbryt     |
|------------------|------------|
|                  | Lägg till  |
|                  | Flytta upp |
|                  | Flytta ned |
|                  | Ta bort    |

Peka för att öppna menyn.

| Ny resa: RESANS            |       |
|----------------------------|-------|
| Hard Rock Cafe             |       |
| Avis                       |       |
| Radisson Sas Royal Park Ho | tel   |
| Bergshamra                 |       |
|                            |       |
|                            | Spara |

För att spara den färdiga resan.

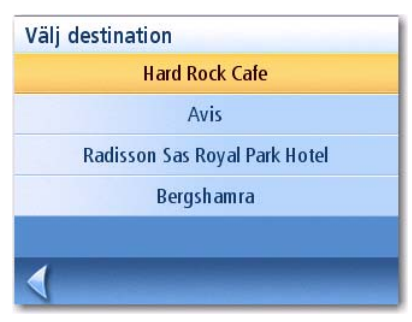

Välj första destination.

- 2. Välj Ändra i menyn Reseplanerare.
- 3. Välj den resa som ska ändras i listan med sparade resor.
- 4. Tryck på den destination du vill ändra. Du kan:

Lägga till en destination efter den du valt.

Flytta destinationen uppåt i listan.

Flytta destinationen nedåt i listan.

Ta bort destinationen från listan.

5. När resan har ändrats ska du trycka på **Spara**.

# Borttagning av en resa

- 1. Från Huvudmenyns sida 2 ska du trycka på ikonen Reseplanerare.
- 2. Välj **Ta bort, Byt namn** i Reseplanerarmenyn.
- 3. Tryck på Ta bort.
- 4. Välj den resa som ska tas bort från listan med sparade resor.
- 5. Bekräfta borttagningen av resan. Tryck på Ja.

# För att byta namn på en resa

- 1. Från Huvudmenyns sida 2 ska du trycka på ikonen **Reseplanerare**.
- 2. Välj **Ta bort, Byt namn** i Reseplanerarmenyn.
- 3. Tryck på Byt namn.
- 4. Välj den resa du vill byta namn på i listan med sparade resor.
- 5. Använd knappsatsen för att ändra resans namn.
- 6. Tryck på **OK**.

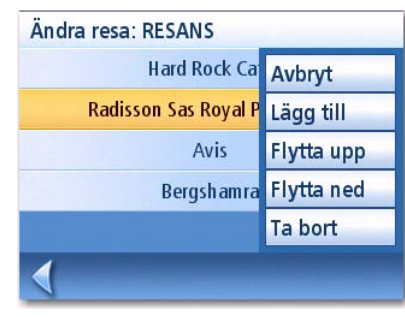

Ändra resa

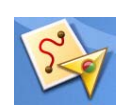

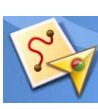

# Sevärdheter nära avfart

Funktionen Sevärdheter nära avfart ger dig möjlighet att, då du färdas på en motorväg, visa ofta använda sevärdheter (POI) i närheten av en kommande avfart. Funktionen omfattar restauranger, bensinstationer och hotell. Sevärdheter nära avfart kan användas medan du färdas längs en rutt eller bara kör - så länge du befinner dig på en motorväg.

# Ruttning till en sevärdhet (POI) nära en annalkande motorvägsavfart

Obs! Den här funktionen är bara tillgänglig då du befinner dig på en motorväg. Dessutom kommer den ursprungliga rutten (om du färdas efter en rutt) att avbrytas när du skapar en rutt till en sevärdhet nära avfarten. Du måste återställa den ursprungliga rutten när du är färdig att fortsätta.

- 1. Från Kartskärmen trycker du på MENY.
- 2. Tryck på ikonen **Sevärdheter nära avfart**.

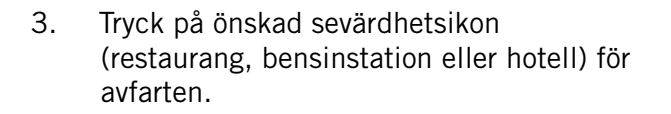

En lista över sevärdheter (POI) i den valda kategorin, belägna i närheten av den valda

Tryck på den sevärdhet (POI) i listan till

Välj ruttmetod och tryck på den orangea

avfarten kommer att visas.

knappen Beräkna rutt.

vilken du önskar ruttanvisning.

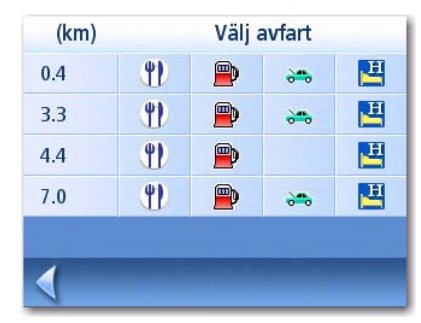

Sevärdheter nära avfart (lista)

| Val av sevärdhet                                    |           |              |  |  |  |
|-----------------------------------------------------|-----------|--------------|--|--|--|
| ✓ 0.9 km<br>Frösundaleden<br>Hagalund, Stockholms L | +46<br>än | 8 73 47 00 0 |  |  |  |
| Bilia Personbilar                                   |           |              |  |  |  |
| Bmw Group (Bmw)                                     |           |              |  |  |  |
| Bmw Group (Mini)                                    |           |              |  |  |  |
|                                                     | Föreg.    | Fortsätta    |  |  |  |

Exempel på sevärdhetslista: bensinstationer

4.

5.

6.

Magellan RoadMate 1200/1215

Med hjälp av Användaralternativ kan du anpassa Magellan RoadMate så att den på bästa sätt motsvarar dina GPS-behov.

Du kan avbryta ändringarna genom att trycka på pilen **Tillbaka** från någon av *Användaralternativ*-skärmarna.

# Val av destinationsland

Välj det land du kommer att resa i.

- 1. Från Huvudmenyns sida 2 trycker du på Användaralternativ.
- 2. Tryck på **Destinationsland**.
- 3. Tryck på önskad kartregion.

# Åtkomst till Enhetsinställningar

Du hittar frekvent använda inställningar i avdelningen Enhetsinställningar under Användaralternativ.

- 1. Från Huvudmenyns sida 2 trycker du på Användaralternativ.
- 2. Tryck på **Enhetsinställningar**.

# Kontroll av batteritiden

- 1. Från Huvudmenyns sida 2 trycker du på Användaralternativ.
- 2. Tryck på **Enhetsinställningar**.
- 3. Batteritidsindikatorn är placerad längst ner på skärmen. Ett fulladdat batteri ger en helt grön indikator.

# Justering av ljudstyrkan

Ljudstyrkan kan även justeras genom att trycka på högtalarikonen på Kartskärmen.

- 1. Från Huvudmenyns sida 2 trycker du på **Användaralternativ**.
- 2. Tryck på Enhetsinställningar.
- 3. Tryck på Ljudstyrka.
- 4. Peka på skjutreglaget (stapel för inställning av ljudstyrkan) för att öka eller minska högtalarens ljudstyrka.
- 5. Tryck på **Ljudlös** för att stänga av högtalaren. Tryck en gång till på **Ljudlös** för att slå på högtalaren igen.
- 6. Tryck på Spara.

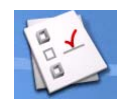

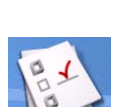

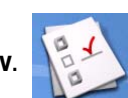

1. Från Huvudmenyns sida 2 trycker du på Användaralternativ.

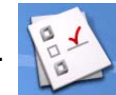

- 2. Tryck på Enhetsinställningar.
- 3. Tryck på Ljusstyrka.
- 4. Du ändrar skärmens ljusstyrka genom att peka på skjutreglaget (stapel för inställning av ljusstyrkan).
- 5. Tryck på Ljusdämpn. på batteri (75 %) för att ställa den till på eller av. (Markerad betyder påslagen.) När du bockar för den (påslagen) sparas batteritiden vid drift av Magellan RoadMate utan extern strömkälla.
- 6. Tryck på Spara.

# Inställning av tiden för automatisk avstängning

Den automatiska frånslagningen definierar den tid då Magellan RoadMate automatiskt kommer att slås av om den inte har flyttats eller pekskärmen inte har aktiverats.

1. Från Huvudmenyns sida 2 trycker du på Användaralternativ.

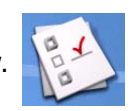

- 2. Tryck på Enhetsinställningar.
- 3. Tryck på På/Av.
- 4. Välj Aldrig, 10 minuter, 20 minuter eller 30 minuter.
- 5. Tryck på **Spara**.

# Inställning av tidszon

1. På sidan 2 på Huvudmenyn - tryck på Användaralternativ.

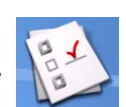

- 2. Tryck på Enhetsinställningar.
- 3. Tryck på **Tidszon**.
- 4. Använd knapparna "-" och "+" för gå igenom tidszonerna tills tidszonen för ditt område visas.
- 5. Markera Sommartid om det för tillfället är sommartid i din tidszon. (Sommartiden ställs inte in automatiskt.)
- 6. Tryck på **Spara**.

# Val av mätenheter

1. På sidan 2 på Huvudmenyn - tryck på Användaralternativ.

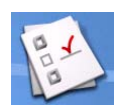

2. Tryck på **Enhetsinställningar**.

- 3. Tryck på Mätenheter.
- 4. Välj Mile/Fot eller Kilometer/Meter.
- 5. Tryck på **Spara**.

# Visning av kontaktinformation

- 1. Från Huvudmenyns sida 2 trycker du på Användaralternativ.
- 2. Tryck på Enhetsinställningar.
- 3. Tryck på 🕜.
- 4. Tryck på Kontakta oss.
- 5. Tryck på Tillbaka-pilen.

# Utförande av diagnostik

- 1. Från Huvudmenyns sida 2 trycker du på Användaralternativ.
- 2. Tryck på **Enhetsinställningar**.
- 3. Tryck på Nästa.
- 4. Tryck på Diagnostik.
- 5. Tryck på Ljudtest, Pekskärmstest eller Videotest.
- 6. När du är färdig trycker du på **Tillbaka**-pilen för att avsluta.

# Åtkomst till resedatorn

Resedatorn registrerar din medelhastighet, resans tidslängd i timmar, det antal timmar du körde fordonet samt resans längd. Dessa data kan sparas i en fil som lätt kan hämtas när informationen behövs.

- 1. På sidan 2 på Huvudmenyn tryck på **Användaralternativ**.
- 2. Tryck på **Resedator**.
- 3. Välj den aktuella resan eller en sparad resa i listan.
- 4. Välj **Stopp** för att sluta registrera in information.

Välj **Återställ** för att återställa all information till noll. Välj **Återställ** när du inleder en resa eller rutt du vill registrera in detaljerna för.

Välj **Spara** för att lagra resedatorns information i en fil. Du kommer att uppmanas ange ett namn för filen. Mata in ett namn och tryck på **OK**.

5. Tryck på **Tillbaka**-pilen för att avsluta.

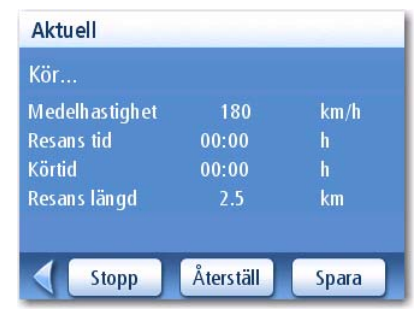

Aktuell resedator

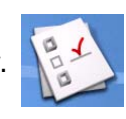

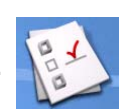

# Val av de sevärdheter (POI) som ska visas på kartan

I vissa områden kan kartan vara översållad med sevärdheter, vilka gör det svårt att hitta det du söker. Ställ in vilka kategorier av ikoner som ska visas och vilka som ska döljas med hjälp av Val av sevärdhet.

1. Från Huvudmenyns sida 2 trycker du på Användaralternativ.

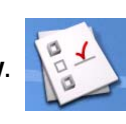

- 2. Tryck på Val av sevärdhet.
- Tryck på sevärdhetskategorin i listan för att växla mellan att slå på och stänga av visningen av kategorin på skärmen. (Markerade sevärdheter kommer att visas.)

Tryck på **Alla** för att bocka för samtliga sevärdhetskategorier.

Tryck på **Ingen** för att avmarkera samtliga sevärdhetskategorier.

4. Tryck på **Spara** för att spara ändringarna och avsluta.

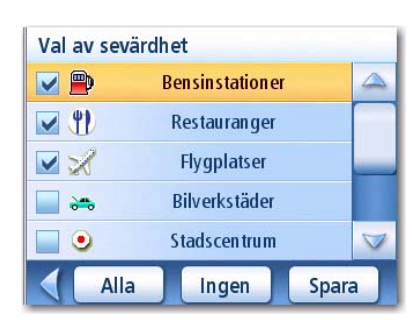

Skärmen Val av sevärdhet

# Borttagning av en adress i adressboken (i dess helhet)

I kapitlet om adresser behandlas hur du ska göra för att ta bort enskilda adresser i din adressbok. Adressbokalternativen tillhandahåller ett sätt att ta bort alla adresser i adressboken.

- 1. Från Huvudmenyns sida 2 trycker du på Användaralternativ.
  - . . . . .

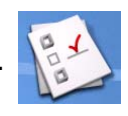

- 2. Tryck på Adressbokalternativ.
- 3. Tryck på Rensa adresser för att ta bort alla adresser i din adressbok.

Tryck på **Rensa favoriter** för att bara ta bort de adresser i adressboken som är markerade som favoriter.

Tryck på **Rensa föregående** för att ta bort tidigare destinationer i din adressbok.

4. Tryck på **Tillbaka**-pilen för att avsluta.

# Inställningar för hastighetskontroller

Din Magellan RoadMate är förladdad med hastighetskamerornas positioner, så att du kan varnas när du närmar dig ett område med hastighetskontroll. Med detta alternativ kan du välja en annan hastighetskontrollfil, välja vilka kategorier av hastighetskontroller som ska visas på kartan, ställa in larm för varje kategori samt ställa in larmparametrarna.

- 1. Från Huvudmenyns sida 2 trycker du på Användaralternativ.
- 2. Tryck på Hastighetskontroller.
- 3. Tryck på Välj en hastighetskontrollfil för att aktivera en lagrad hastighetskontrollfil.
- 4. Tryck på Visade kategorier för att markera vilka typer av hastighetskontroller som ska visas på kartan.

Magellan RoadMate 1200/1215

- 5. Tryck på Ställ larm för att markera för vilka typer av hastighetskontroller ett ljudlarm ska avges.
- 6. Tryck på Larmparametrar för att ange vinkel och avstånd för larmen för varje typ av hastighetskontroll.

# Inställning av kartan i 3D- eller 2D-läge

Se kapitlet angående Kartor för information om kartans 3D- och 2D-lägen.

- 1. Från Huvudmenyns sida 2 trycker du på Användaralternativ.
- 2. Tryck på Kartalternativ.
- 3. Välj **3D-karta** eller **2D-karta**.
- 4. Tryck på **Spara** för att registrera ändringarna och avsluta.

# Inställning av Kartskärmen på Riktning upp eller Norr upp

Kartan kan visas så att riktningen uppåt på skärmens sammanfaller med den riktning i vilken du färdas eller med norr.

- 1. Från Huvudmenyns sida 2 trycker du på Användaralternativ.
- 2. Tryck på Kartalternativ.
- 3. Välj **Riktning upp** eller **Norr upp**. (Notera att "Norr upp" bara är tillgänglig när kartan visas i 2D-läge.)
- 4. Tryck på **Spara** för att registrera ändringarna och avsluta.

# Inställning av alternativen för delad skärm (TrueView™)

När du närmar dig en manöver övergår skärmen till läget delad skärm. Under Kartalternativ kan du stänga av delad skärm eller justera inställningarna så att endast TrueView-delen visas.

- 1. Från Huvudmenyns sida 2 trycker du på Användaralternativ.
- 2. Tryck på **Kartalternativ**.
- 3. Tryck på **Auto TrueView** för att slå på eller av den. (Om den är markerad är den påslagen och då kommer TrueView-bilden att visas.)

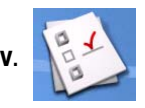

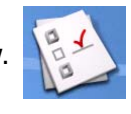

4. Tryck på Delad TrueView för att ställa in TrueView-skärmen på delad eller enkel visning. (Om den är markerad är delad skärm påslagen.)

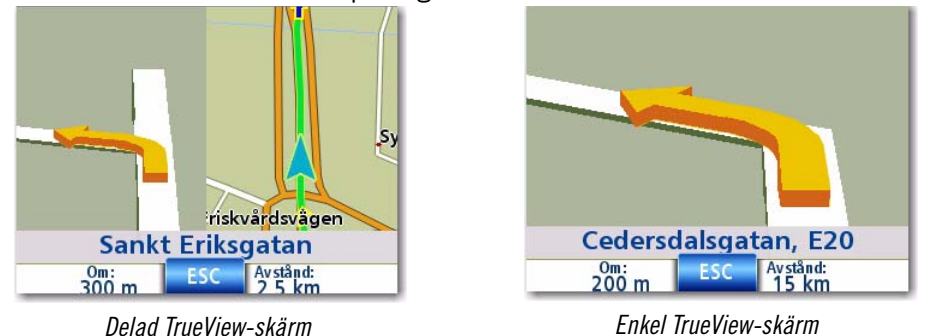

5. Tryck på **Spara** för att registrera ändringarna och avsluta.

# Inställning av den automatiska nattkartskärmen

Normalt visas kartan i pastellfärger vid användning dagtid och på svart bakgrund vid användning nattetid. Om du avmarkerar det Automatiska nattläget visas kartan hela tiden i pastellfärger.

1. Från Huvudmenyns sida 2 trycker du på Användaralternativ.

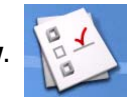

- 2. Tryck på **Kartalternativ**.
- 3. Tryck på **Automatiskt nattläge**. (Om alternativet är markerat kommer kartan automatiskt att övergå till nattfärger; om alternativet inte är förbockat kommer kartan alltid att tillämpa dagfärger.) Obs! Om skärmen redan har växlat till nattfärger kommer den inte att övergå till dagfärger då du avmarkerar rutan. Övergången till dagfärger kommer att ske följande morgon och kartan kommer sedan fortsättningsvis att visas i dagfärger.)
- 4. Tryck på **Spara** för att registrera ändringarna och avsluta.

# Inställning av omvägsalternativ

Normalt visas kartan i pastellfärger vid användning dagtid och på svart bakgrund vid användning nattetid. Om du avmarkerar det Automatiska nattläget visas kartan hela tiden i pastellfärger.

- 1. Från Huvudmenyns sida 2 trycker du på Användaralternativ.
- 2. Tryck på **Omvägsalternativ**.
- Välj det standardavstånd som ska användas för omvägar kring trafikproblem vid beräkning av rutt.

Ställ in varningstimern. (Ange klockslag med knappsatsen.)

Markera eller avmarkera Aktivera automatisk omväg. (Med det här alternativet förbockat kommer Magellan RoadMate automatiskt att föreslå en omväg när den beräknar att du fastnat i långsam eller stillastående trafik.)

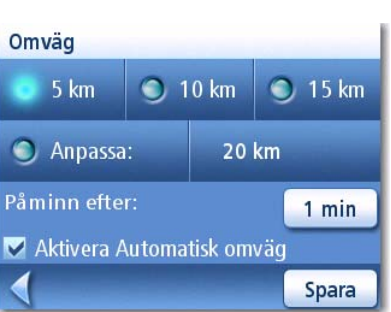

Skärmen Omvägsalternativ

4. Tryck på **Spara** för att registrera ändringarna och avsluta.

Användning av simulatorn

När detta alternativ är aktiverat kommer simulatorn att erbjuda alternativet simulering av färd längs en rutt. Det här är användbart för att lära sig om Magellan RoadMate utan att köra bil.

1. Från Huvudmenyns sida 2 trycker du på Användaralternativ.

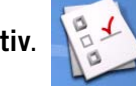

- 2. Tryck på Simulatorläge.
- 3. Tryck på **Föreslå simulatorläge vid beräkning av rutt**. När det här läget är markerat kommer Magellan RoadMate att fråga om du vill att rutten simuleras när den skapas. Simulatorläget ignorerar den verkliga rörelsen och ska bara användas i övningssyfte.

Tryck på önskad hastighetsfaktor.

Tryck på **<<1km** eller **1km>>** för att flytta 1 km framåt eller bakåt i rutten.

Tryck på **Starta om** för att börja om från början på den rutt du för närvarande simulerar.

Tryck på **Stopp** för att avsluta den aktuella ruttsimuleringen.

(Knappen Simulera är för närvarande inte aktiv.)

4. Tryck på **Tillbaka**-pilen för att spara ändringarna och avsluta.

# Inställning av tonalternativen

Ger dig möjlighet att välja den ton som ska användas för att meddela ankomst till en manöver eller destination.

- 1. Från Huvudmenyns sida 2 trycker du på Användaralternativ.
- 2. Tryck på **Tonalternativ**.
- 3. Välj Ringsignal, Klocka eller Pip.
- 4. Tryck på **Spara** för att registrera ändringarna och avsluta.

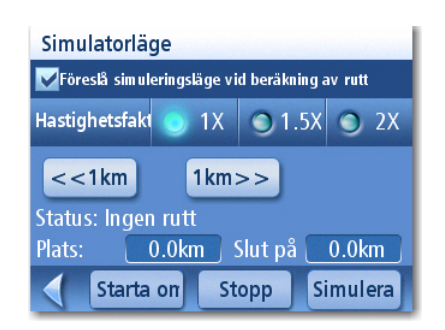

Skärmen Simulatorläge

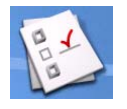

# Visning av teknisk GPS-information

Den här skärmen tillhandahåller teknisk information om satelliterna, vilken används för att beräkna GPS-position.

- 1. Från Huvudmenyns sida 2 trycker du på Användaralternativ.
- 2. Tryck på **GPS-alternativ**.
- 3. Tryck på **GPS-status**.

PRN: Pseudoslumptal som identifierar satelliten

AZ: Satellitens azimut

EL: Satellitens elevation

SNR: Satellitens signal-till-brus-förhållande TTFF: Tid till första positionsbestämning (i sekunder)

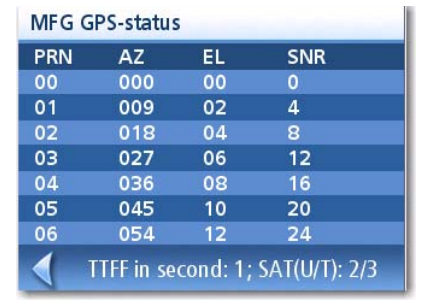

4. Tryck på **Tillbaka**-pilen för att avsluta.

# Inställning av GPS-positionen

Det är praktiskt att ange en GPS-position om du inte får satellitinformation tillräckligt snabbt på grund av att Magellan RoadMate har färdats mer än 800 kilometer i avstängt läge. Om du anger GPS-positionen kommer Magellan RoadMate att kunna beräkna vilka satelliter som finns tillgängliga och således kunna beräkna positionen snabbare.

1. Från Huvudmenyns sida 2 trycker du på Användaralternativ.

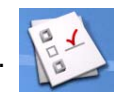

- 2. Tryck på **GPS-alternativ**.
- 3. Tryck på Ange GPS-position.
- 4. Följ uppmaningen att ange den adress där du för närvarande befinner dig.
- 5. Tryck på **Färdig** när du är färdig med inmatningen av adressen.

# Säkerhetskopiering och återställning av data

Säkerhetskopiering och återställning ger dig möjlighet att lagra adressboken och andra data på ett SD-kort installerat i din Magellan RoadMate. När data har säkerhetskopierats kan de när som helst återställas. Vänligen observera att när du återställer säkerhetskopierade data kommer adressboken och övriga data att ersättas med dessa. Magellan RoadMate kan inte lägga till säkerhetskopierade data till dina befintliga data.

# Säkerhetskopiering av data

- 1. Från Huvudmenyns sida 2 trycker du på Användaralternativ.
- 2. Tryck på Säkerhetskopiering och återställning.
- 3. Tryck på **Backup**.
- 4. Bekräfta backup. Tryck på Ja.
- 5. Åtgärden kunde slutföras! Tryck på **OK**.
- 6. Tryck på **Tillbaka**-pilen för att avsluta.

# Återställning av data

- 1. Från Huvudmenyns sida 2 trycker du på Användaralternativ.
- 2. Tryck på Säkerhetskopiering och återställning.
- 3. Tryck på Återställ.
- 4. Bekräfta återställningen. Tryck på Ja.
- 5. Åtgärden kunde slutföras! Tryck på **OK**.
- 6. Tryck på **Tillbaka**-pilen för att avsluta.

# Granskning av produktinformation

- 1. Från Huvudmenyns sida 2 trycker du på Användaralternativ.
- 2. Tryck på Kartinformation.
- 3. Tryck på **Tillbaka**-pilen för att avsluta.

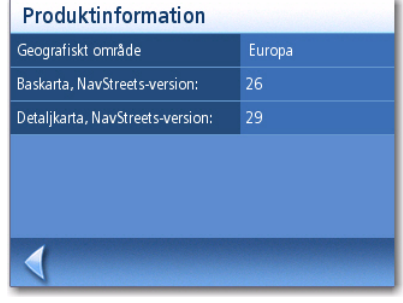

Skärmen Kartinformation

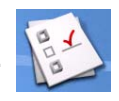

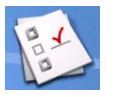